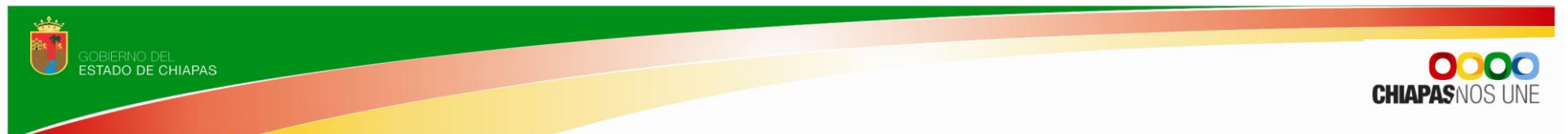

Gobierno del Estado de Chiapas Secretaría de Hacienda

Manual Operativo del Sistema Integral de Administración Hacendaria Estatal

(Apartado Cualitativo)

# **SIAHE 2013**

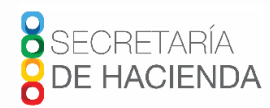

MANUAL OPERATIVO SIAHE 2013

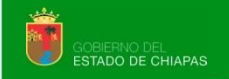

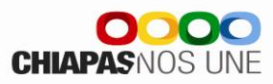

Página

# Índice

| Presentación |      |         |                                                       |
|--------------|------|---------|-------------------------------------------------------|
|              | I.   | Estruc  | tura Esquemática de la Información Cualitativa 1      |
|              | II.  | Acces   | o al Sistema 2                                        |
|              | III. | Estrate | egia Institucional 3                                  |
|              |      | Α.      | Datos Generales 3                                     |
|              |      |         | A.1. Objetivos Estratégicos 4                         |
|              |      |         | A.2. Indicadores Estratégicos 5                       |
|              |      | В.      | Avance de Indicadores (Seguimiento) 6                 |
|              |      | C.      | Envío de información de la Estrategia Institucional 7 |
|              |      |         | C.1. Envío de Datos 7                                 |
|              |      |         | C.2 Envío de Avances 8                                |
|              | IV.  | Alinea  | ciones al PED 9                                       |
|              | V.   | Progra  | ma Presupuestario (PP) 10                             |
|              |      | Α.      | Listado de PP 10                                      |
|              |      |         | A.1. Datos Generales 11                               |
|              |      |         | A.2. Alineación al PED 11                             |
|              |      |         | A.3. Diagnóstico 12                                   |
|              |      |         | A.4. Objetivos e Indicadores de Fin 13                |
|              |      |         | A.5. Objetivos e Indicadores de Propósito 14          |
|              |      | В.      | Avance de Indicadores (Seguimiento) 14                |
|              |      |         | B.1 Indicadores de Fin 15                             |
|              |      |         | B.2 Indicadores de Propósito 16                       |
|              |      | C.      | Envío de Información de Programas Presupuestarios 16  |
|              |      |         | C.1. Envío de Datos 16                                |
|              |      |         | C.2 Envío de Avances 17                               |

SECRETARÍA

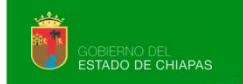

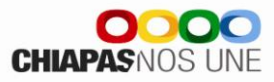

# Índice

Página

| VI. Proyec  | to Institucional y/o Inversión                                      | 18 |
|-------------|---------------------------------------------------------------------|----|
| Á.          | Captura de Datos                                                    | 18 |
|             | A.1. Datos Generales                                                | 19 |
|             | A.2. Beneficiarios                                                  | 20 |
|             | A.3. Componentes                                                    | 21 |
|             | A.3.1 Objetivos e Indicadores de componente                         | 21 |
|             | A.4. Actividades                                                    | 22 |
|             | A.4.1. Objetivos e Indicadores de Actividad                         | 22 |
|             | A.5. Desglose de Componentes (Exclusivo para Proyectos de Inversión | 24 |
| В.          | Avances de Proyectos Institucionales y/o Inversión (Seguimiento)    | 25 |
|             | B.1. Indicadores de Componente                                      | 25 |
|             | B.2. Indicadores de Actividad                                       | 26 |
|             | B.3 Beneficiarios                                                   | 27 |
|             | B.4 Desglose de Componentes (Exclusivo Proyectos de Inversión)      | 29 |
| C.          | Envío de Proyectos Institucionales y/o Inversión                    | 30 |
|             | C.1. Envío de Datos                                                 | 30 |
|             | C.2. Envío de Avances                                               | 31 |
| VII. Catálo | gos                                                                 | 32 |

Índice

SECRETARÍA DE HACIENDA

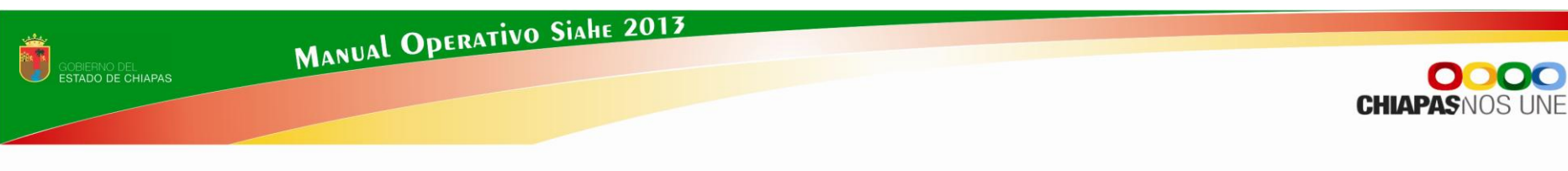

## PRESENTACIÓN

El manual operativo **SIAHE 2013** tiene como propósito facilitar el manejo y operatividad del sistema, principalmente en la integración de la información cualitativa en su fase de "Datos Programáticos y Avances".

Este documento detalla de forma ordenada la captura y procesamiento de la información cualitativa en las estructuras de: Estrategia Institucional, Alineación de objetivos del plan nacional y estatal, Programa Presupuestario, Proyecto Institucional y de Inversión.

La gestión de la información cualitativa a través del sistema, deberá realizarse con base a la Normatividad Presupuestaria y en el enfoque del Presupuesto basado en Resultados (PbR); teniendo como apoyo la Metodología del Marco Lógico (MML) y la Matriz de Indicadores para Resultados (MIR).

El SIAHE 2013 operará en línea, mismo que para su acceso cada organismo público deberá contar con los datos de autentificación: "*Nombre de Usuario*" y "*Clave de Acceso*".

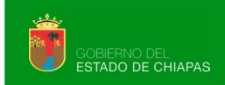

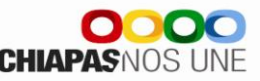

#### I. ESTRUCTURA ESQUEMÁTICA DE LA INFORMACIÓN CUALITATIVA

El SIAHE 2013 permite efectuar la captura, ratificación, rectificación y seguimiento de la información cualitativa a través de los módulos siguientes:

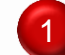

#### Estrategia Institucional

Integra datos básicos del Ente Público como la misión y visión, es el punto de partida para integrar la información cualitativa.

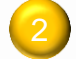

#### Alineación Al PED

Permite crear una clave de alineación a los objetivos del Plan Nacional, Plan Estatal y Programas Sectoriales.

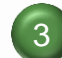

#### **Programas Presupuestarios**

Permite incorporar datos básicos como: vinculación a los ODM, Árbol de Problemas, Árbol de objetivos e indicadores de la MIR a nivel de fin y propósito, es el vinculo para alinear los proyectos institucionales y de inversión a los objetivos del plan nacional y estatal y/o programa sectorial.

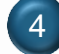

#### Proyecto Institucional y/o Inversión

Incorpora como principal insumo la matriz de indicadores para resultados [MIR] en sus niveles de componente y actividad, así como los beneficiarios del proyecto.

Para el registro de la información de datos programáticos y avances, el sistema operara en los estatus siguientes:

Inicial: Permite modificar en todo momento la información cualitativa, una vez realizado el proceso de envío el status cambiará a "Trámite".

Trámite: Únicamente podrá consultar e imprimir la información capturada.

Registrada: Podrá realizar la captura y envío de los avances trimestrales correspondientes.

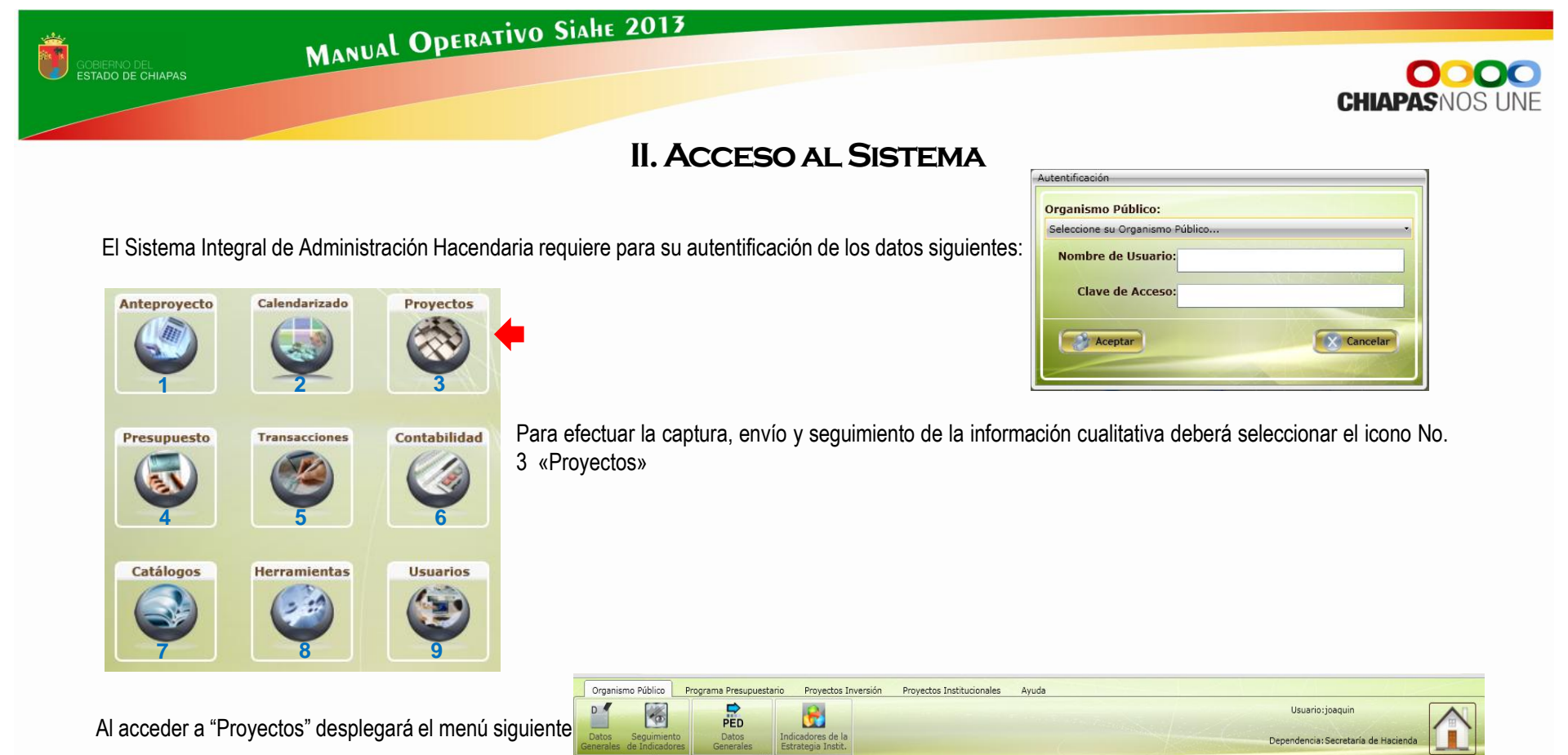

Estrategia Institucional: Datos Generales, Objetivos e indicadores estratégicos, Seguimiento y Envío (Ver Apartado III. Estrategia Institucional).

Alineación al PED: Clave de alineación a los objetivos del plan nacional, estatal y/o programa sectorial. (Apartado IV)

DE HACIENDA

**Programas Presupuestarios**: Datos Generales, Diagnóstico (árbol de problemas y árbol de objetivos), Objetivos e Indicadores de Fin y Propósito, (Ver Apartado V. Programa Presupuestario).

**Proyecto Institucional y/o Inversión**: Clave presupuestaria, Beneficiarios, objetivos e indicadores de Componente y Actividad, y solo para Proyectos de Inversión el Desglose de Componentes (Ver Apartado VI . Proyectos Institucional y/o Inversión).

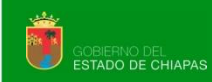

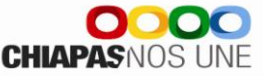

#### **III. ESTRATEGIA INSTITUCIONAL**

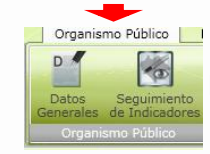

Para la captura de este módulo debe dar clic en el menú de "Organismo Público. El primer apartado de captura son los datos generales.

#### A. DATOS GENERALES

| 1 🗔 Guardar 🛛 🚰 Objetive        | os e Indicadores Estratégicos 4) 🔜 Estrategias 5 🛁 Imprimir 6                                                                                                    |
|---------------------------------|----------------------------------------------------------------------------------------------------|
| Datos Generales                 |                                                                                                    |
| Status del Documento: EN TRAMIT |                                                                                                    |
| Misión:                         | Integrar y coordinar la logística de las actividades del Ejecutivo Estatal, a fin de que la gestión gubernamental cumpla con eficiencia y eficacia sus tareas en beneficio de la ciudadanía.                            |
| Visión:                         | Ser un organismo con calidad de apoyo y servicio, que desarrolle funciones y responsabilidades inherentes a las acciones diarias del Ejecutivo Estatal, a través de una coordinación eficiente de las áreas operativas. |
| Evaluación Cualitativa:         |                                                                                                    |
| Productos y/o Servicios:        |                                                                                                    |
| Clientes y/o Usuarios:          |                                                                                                    |
|                                 |                                                                                                    |

- 1. En la parte superior, podrá visualizar el icono que le permitirá guardar la información capturada.
- 2. La Misión y Visión son de catalogo y aparecerá de forma automática.
- 3. En la evaluación cualitativa, Productos y/o Servicios y, Clientes y/o Usuarios : Permite la captura de acuerdo a las funciones relevantes del Ente público.
- 4. Objetivos e Indicadores Estratégicos: permite la captura de 1 a n objetivos y al menos 1 indicador por cada objetivo, Ver «A.1. Objetivos Estratégicos y A.2. Indicadores Estratégicos».
- 6. Imprimir: Al seleccionar esta icono, visualizará la siguiente pantalla

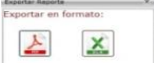

elegir el formato de reporte requerido, descargar y guardar archivo.

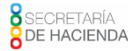

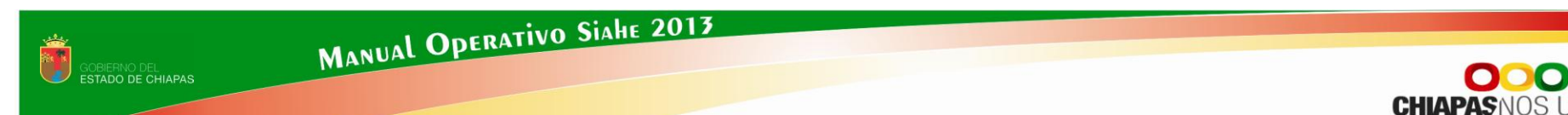

#### A.1. OBJETIVOS ESTRATÉGICOS

En el ícono de *Cobjetivos e Indicadores Estratégicos* desplegará la siguiente pantalla:

| Datos | s Ger  | nerales E                                                                                                    |
|-------|--------|----------------------------------------------------------------------------------------------------|
|       |        | Nuevo 🧹 Modificar 🔚 Guardar 🧭 Cancelar 💥 Eliminar 🏹 Indicadores 🕥 Regresar                                    |
|       | #      | Objetivo V                                                                                                    |
| >     | 1      | Incrementar los ingresos públicos.                                                                            |
|       | 2      | Fortalecer los procesos de planeación, así como el seguimiento a las políticas de des o en el Estado.         |
|       |        | # Clave Indicador                                                                                             |
|       | >      | 1 Publicación de los nuevos Planes Municipales.                                                               |
|       |        | 2 Publicación del Informe Anual del Gobierno Estatal.                                                         |
|       | 3      | Optimizar la asignación del gasto público.                                                                    |
|       | 4      | Eficientar la administración de los recursos humanos, materiales y servicios generales del ejecutivo estatal. |
| -     | 5      | Administrar con eficiencia los recursos públicos.                                                             |
|       | 6      | Fortalecer el marco legal y normativo de las entidades paraestatales y fideicomisos públicos.                 |
| ОЬј   | jetivo | 9 1 3 ecer los procesos de planeación, así como el seguimiento a las políticas de desarrollo en el Estado.    |

1. En la parte superior podrá utilizar los íconos siguientes: Nuevo, Modificar, Guardar, Cancelar y Eliminar objetivos y Regresar a la pantalla anterior.

- 2. Los objetivos e indicadores capturados, se visualizará en esta pantalla. Para realizar modificaciones o crear indicadores debe dar clic en Indicadores... (Ver A.2 Indicadores Estratégicos)
- 3. Objetivo: Permite incorporar la captura del objetivo estratégico.

#### A.2. INDICADORES ESTRATÉGICOS

De la relación de indicadores, si de desea modificar alguno, únicamente tiene que seleccionarlo y dar clic en V Modificar

MANUAL OPERATIVO SIAHE 2013

Para crear un nuevo indicador dar clic en in Nuevo se habilitara la siguiente pantalla:

| Nuevo Modificar Guardar Cancelar Eliminar Regresar   Indicadores Estratégicos <ul> <li>pescripción</li> <li>pescripción</li> </ul> <ul> <li>pescripción</li> <li>pescripción</li> </ul> <ul> <li>pescripción</li> </ul> <ul> <li>pescripción</li> <li>pescripción</li> </ul> <ul></ul>                                                                                                    | Indicadores Estratégio | 05            |                      |            |             |                |                    | - 0 ×                                 |
|----------------------------------------------------------------------------------------------------|------------------------|---------------|----------------------|------------|-------------|----------------|--------------------|---------------------------------------|
| Indicadores Estratégicos                                                                                                    | Nuevo                  | Modifica      | r 🔲 Guardar          | 🔗 Cancelar | X Eliminar  | Regresar (     | 0                  | <u>^</u>                              |
| Descripción     V      1     Publicación de los nuevos Planes Municipales.     2     Publicación de los nuevos Planes Municipales.     2     Publicación de los nuevos Planes Municipales.     2     Publicación de los nuevos Planes Municipales.     2     Publicación de los nuevos Planes Municipales.     2     Publicación de los nuevos Planes Municipales.     2     Publicación de los nuevos Planes Municipales.     2     Publicación de los nuevos Planes Municipales.     2     Publicación de los nuevos Planes Municipales.     2     Publicación de los nuevos Planes Municipales.     2     Publicación de los nuevos Planes Municipales.     Cataloge:                                                                                                    | Indicadores Estra      | atégicos      |                      |            |             | (              |                    |                                       |
| 1       Publicación de los nuevos Planes Municipales.         2       Publicación del Informe Anual del Gobierno Estatala         Nombre del Indicador:       -         Catalogo:       - Seleccione         Vintrador:       -         Denominador:       -         Fórmula:       Seleccione         Unidad de Medida:       Seleccione         Unidad de Medida:       Seleccione         Dimensión:       Seleccione         Dimensión:       Seleccione         Vindad de Medida:       Seleccione         Vindad de Medida:       Seleccione         Vinda de Medida:       Seleccione         Vinda de Medida:       Seleccione         Vinda de Medida:       Seleccione         Vinda de Medida:       Seleccione         Vinda de Medida:       Seleccione         Vinda de Medida:       Seleccione         Vinda de Medida:       Seleccione         Vinda de Medida:       Seleccione         Vinda de Medida:       Seleccione         Vinda de Medida:       Seleccione         Vinda de Medida:       Seleccione         Vinda de Medida:       Seleccione         Vinda de Medida:       Seleccione         Vinda de Medida: <th># Descripción</th> <th></th> <th></th> <th>Y</th> <th></th> <th></th> <th></th> <th></th>                                                                                                    | # Descripción          |               |                      | Y          |             |                |                    |                                       |
| 2       Publicación del Informe Anual del Gobierno Estatal.         Nombre del Indicador:                                                                                                    | > 1 Publicación        | de los nuevos | Planes Municipales.  | $\bigcirc$ |             |                |                    |                                       |
| Nombre del Indicador:<br>Catalogo:<br>                                                                                                    | 2 Publicación          | del Informe A | nual del Gobierno Es | tatal      |             |                |                    |                                       |
| Catalogo:<br>Numerador:<br>Denominado:<br>Fórnula:<br>Tipo de Indicador:<br>Unidad de Medida:<br>Selec: Seleccione<br>Selec: Seleccione<br>Selec: Seleccione<br>Comportamiento:<br>Selec: Seleccione<br>Dimensión:<br>Selec: Seleccione<br>Precuencia:<br>Seleccione<br>Meta del Indicador<br>2013<br>0.00   Denominador<br>Meta del Indicador<br>2013<br>0.00   Denominador<br>Meta del Indicador<br>2013<br>0.00   Denominador<br>Meta del Indicador<br>2013<br>0.00   Denominador<br>Meta del Indicador<br>2010<br>0.00   Denominador<br>Meta del Indicador<br>2010<br>0.00   Denominador<br>0.00   Denominador<br>0.00  Denominador<br>0.00  Denominador<br>0.00  Denominador<br>0.00  Denominador<br>0.00  Denominador<br>0.00  Denominador<br>0.00  Denominador<br>0.00  Denominador<br>0.00  Denominador<br>0.00 | Nombre del Indicador   | a l           | ~                    |            |             |                |                    |                                       |
| Numerador:   Pormula:   Seleccione   Tipo de Indicador:   Selec · Seleccione   Unidad de Medida:   Selec · Seleccione   Selec · Seleccione   Denominador   Mumerador   Denominador   Mumerador   Denominador   Mumerador   Denominador   Mumerador   Denominador   Mumerador   Denominador   Mumerador   Denominador   Mumerador   Denominador   Meta del Indicador   2013   0.00 a   0.00 a   0.00                                                                                                    | Catálogo:              | _(            | 3                    |            |             |                |                    |                                       |
| Anonemators<br>Pernominador:<br>Fórnula: Seleccione Seleccione Dimensión: Sele - Seleccione Dimensión:<br>Inidad de Medida: Selec - Seleccione Precuencia: Seleccione - Precuencia: Seleccione - Precuenci                                                                                                    | Numerador:             | Selecci       | one endicador        |            |             |                |                    |                                       |
| Formula:<br>Tipo de Indicador:<br>Selec · Seleccione<br>Selec · Seleccione<br>Unidad de Medida:<br>Selec · Seleccione<br>Año<br>Numerador<br>2013<br>0.00 *<br>2010<br>0.00 *<br>0.00 *                                                                                                    | Denominador            | 4             |                      |            |             | N. 5           | 1 4 5 11           |                                       |
| Onlinea:       Seleccione       Seleccione       Seleccione       Seleccione         Tipo de Indicador:       Selec       Seleccione       Seleccione       Seleccione       Seleccione         Unidad de Medida:       Selec       Seleccione       Frecuencia:       Seleccione       Seleccione         Año       Numerador       Denominador       Meta del Indicador       2012       0.00 +       0.00 +         2012       0.00 +       6       0.00 +       0.00 +       0.00 +         2011       0.00 +       0.00 +       0.00 +       0.00 +         2010       0.00 +       0.00 +       0.00 +       0.00 +         Veta Acumulable:       Si       No       7       Calendarización Numerador 2013 (Trimestral)         1       8       0.00 +       2       0.00 +       3       0.00 +       0.00 +                                                                                                    | Eérmula:               | _             | _                    |            | _           | Comportamiento |                    |                                       |
| Unidad de Medida:       Selec       Seleccione       Unidad de Medida:       Seleccione       Impo de Indicador:         Unidad de Medida:       Seleccione       Frecuencia:       Seleccione       Seleccione       Impo de Indicador         Año       Numerador       Denominador       Meta del Indicador       Seleccione       Impo de Indicador         2013       0.00 m       0.00 m       0.00 m       0.00 m       Impo de Indicador         2011       0.00 m       0.00 m       0.00 m       0.00 m       Impo de Indicador         2011       0.00 m       0.00 m       0.00 m       0.00 m       Impo de Indicador         2010       0.00 m       0.00 m       0.00 m       0.00 m       Impo de Indicador         Veta Acumulable:       Si       No       Impo de Indicador       Impo de Indicador       Impo de Indicador         1       8       0.00 m       2       0.00 m       3       0.00 m       Impo de Indicador                                                                                                    |                        | Seleccione    | e                    |            | 5           |                | Selec Seleccione   | · · · · · · · · · · · · · · · · · · · |
| Ano       Numerador       Denominador       Meta del Indicador         2013       0.00       0.00       0.00       0.00       0.00         2011       0.00       0.00       0.00       0.00       0.00       0.00         2010       0.00       0.00       0.00       0.00       0.00       0.00       0.00         2010       0.00       0.00       0.00       0.00       0.00       0.00       0.00         Veta Acumulable:       Si       No       7       0.00       4       0.00       0.00         1       8       0.00       2       0.00       3       0.00       4       0.00       0                                                                                                    | npo de indicador:      | Selec +       | Seleccione           |            |             | Dimension:     | Selec · Seleccione |                                       |
| Año         Numerador         Denominador         Meta del Indicador           2013         0.00         0.00         0.00         0.00         0.00         0.00         0.00         0.00         0.00         0.00         0.00         0.00         0.00         0.00         0.00         0.00         0.00         0.00         0.00         0.00         0.00         0.00         0.00         0.00         0.00         0.00         0.00         0.00         0.00         0.00         0.00         0.00         0.00         0.00         0.00         0.00         0.00         0.00         0.00         0.00         0.00         0.00         0.00         0.00         0.00         0.00         0.00         0.00         0.00         0.00         0.00         0.00         0.00         0.00         0.00         0.00         0.00         0.00         0.00         0.00         0.00         0.00         0.00         0.00         0.00         0.00         0.00         0.00         0.00         0.00         0.00         0.00         0.00         0.00         0.00         0.00         0.00         0.00         0.00         0.00         0.00         0.00         0.00         0.00         0.00 <td< td=""><th>Unidad de Medida:</th><td>Selec 🔹</td><td>Seleccione</td><td></td><td></td><td>Frecuencia:</td><td>Seleccione</td><td></td></td<>                                                                                                    | Unidad de Medida:      | Selec 🔹       | Seleccione           |            |             | Frecuencia:    | Seleccione         |                                       |
| 2013       0.00       0.00       0.00       0.00       0.00       0.00       0.00       0.00       0.00       0.00       0.00       0.00       0.00       0.00       0.00       0.00       0.00       0.00       0.00       0.00       0.00       0.00       0.00       0.00       0.00       0.00       0.00       0.00       0.00       0.00       0.00       0.00       0.00       0.00       0.00       0.00       0.00       0.00       0.00       0.00       0.00       0.00       0.00       0.00       0.00       0.00       0.00       0.00       0.00       0.00       0.00       0.00       0.00       0.00       0.00       0.00       0.00       0.00       0.00       0.00       0.00       0.00       0.00       0.00       0.00       0.00       0.00       0.00       0.00       0.00       0.00       0.00       0.00       0.00       0.00       0.00       0.00       0.00       0.00       0.00       0.00       0.00       0.00       0.00       0.00       0.00       0.00       0.00       0.00       0.00       0.00       0.00       0.00       0.00       0.00       0.00       0.00       0.00       0.00       0.00                                                                                                    |                        | Año           | Numerador            |            | Denominador | Meta de        | el Indicador       |                                       |
| 2012       0.00 m       0.00 m       0.00 m         2011       0.00 m       0.00 m       0.00 m         2010       0.00 m       0.00 m       0.00 m         2010       0.00 m       0.00 m       0.00 m         Veta Acumulable:       Si       No       7         Calendarización Numerador 2013 (Trimestral)       1       8       0.00 m       3       0.00 m       4       0.00 m                                                                                                    |                        | 2013          |                      | 0.00       |             | 0.00           | 0.00               | $\times$ IV $\times$ II               |
| 2011         0.00         0.00         0.00         0.00         0.00         0.00         0.00         0.00         0.00         0.00         0.00         0.00         0.00         0.00         0.00         0.00         0.00         0.00         0.00         0.00         0.00         0.00         0.00         0.00         0.00         0.00         0.00         0.00         0.00         0.00         0.00         0.00         0.00         0.00         0.00         0.00         0.00         0.00         0.00         0.00         0.00         0.00         0.00         0.00         0.00         0.00         0.00         0.00         0.00         0.00         0.00         0.00         0.00         0.00         0.00         0.00         0.00         0.00         0.00         0.00         0.00         0.00         0.00         0.00         0.00         0.00         0.00         0.00         0.00         0.00         0.00         0.00         0.00         0.00         0.00         0.00         0.00         0.00         0.00         0.00         0.00         0.00         0.00         0.00         0.00         0.00         0.00         0.00         0.00         0.00         0.00 <th< td=""><th></th><td>2012</td><td></td><td>0.00 ÷ 6</td><td></td><td>0.00</td><td>0.00</td><td></td></th<>                                                                                                    |                        | 2012          |                      | 0.00 ÷ 6   |             | 0.00           | 0.00               |                                       |
| Calendarización Numerador 2013 (Trimestral)         0.00 m         3         0.00 m         4         0.00 m                                                                                                    |                        | 2010          |                      | 0.00       | 0           | 0.00           | 0.00               |                                       |
| Calendarización Numerador 2013 (Trimestral) 1 8 0.00 m 2 0.00 m 3 0.00 m 4 0.00 m                                                                                                    | L.                     |               |                      | 0.00       |             |                | 0.00               |                                       |
|                                                                                                    | Calendarización Num    | erador 2012 ( | (Trimestral)         |            |             |                |                    |                                       |
|                                                                                                    |                        |               |                      | Xereiter   | 0.00        | 3              | 0.00 - 4           | 0.00                                  |
|                                                                                                    | later stadio           | 0             |                      |            | 0.00        |                | 0.00               | 0.00                                  |
|                                                                                                    | interpretacion         | C             | )                    | ~          |             |                |                    |                                       |
| Línea Base: Año: 0 🚔 Valor: 0.00(10)                                                                                                    | Línea Base: Año:       | 0             | Valor:               | 0.00 10    |             |                |                    |                                       |

1. En la parte superior podrá utilizar los íconos siguientes: Nuevo, Modificar, Guardar, Cancelar, Eliminar y Regresar, al menú anterior.

CHIAPAS NOS

- 2. Cada indicador capturado se visualizará en esta pantalla.
- 3. Nombre del Indicador / Catalogo: Permite integrar el indicador de forma manual o por selección de catálogo.
- 4. Numerador/Denominador: Permite capturar la descripción del indicador cuando no sea de catalogo, en caso contrario aparecerá de forma automática.
- 5. Los campos de Fórmula, Tipo de indicador, Unidad de Medida, Comportamiento, Dimensión y Frecuencia: se seleccionaran acorde al catálogo vigente.
- 6. Históricos: Permite programar metas para el ejercicio vigente y en su caso al cierre de la cuenta pública de tres ejercicios anteriores.
- 7. Meta acumulable: permite elegir acorde al comportamiento del indicador.
- 8. Calendarización Numerador 2013 (Trimestral): integra la suma de los cuatro trimestres debe coincidir con el numerador.
- 9. Interpretación: Explicación clara y concisa de lo que mide el indicador.
- 10. Línea Base: Permite capturar el año y valor de la línea base.

B. Avance de Indicadores (Seguimiento)

0.00

Para la captura de «Avances», la Estrategia Institucional debe tener el status de «Registrada». Al dar clic en

100.00

1,000.00

rimestre 3

| 4. En la parte superior podrá utilizar los íconos de: Guardar y Regresar a la página |
|--------------------------------------------------------------------------------------|
| anterior.                                                                            |

5. El Apartado de Aprobado, estará inhabilitado conteniendo los datos ratificados.

2

Denominador

- 6. El Apartado de Modificado, permitirá realizar las modificaciones de las metas, caso contrario retomará automáticamente los datos del campo de "Aprobado".
- 7. El apartado de Avances, permite capturar el avance trimestral de los indicadores estratégicos.
- 8. Análisis de Resultados y Justificación: Permite la captura de datos acorde al resultado obtenido en el avance del indicador estratégico.
- 9. Meta Indicador, Eficiencia del Ejercicio y Meta Programada, permiten visualizar el porcentaje alcanzado.

Nota: Una vez incorporada la información de los avances procederá a realizar el envío correspondiente, ver «C2.Envío de Avances».

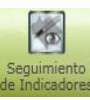

habilitará la pantalla siguiente:

- 1. Permite visualizar el listado de los indicadores estratégicos.
- 2. Permite visualizar la descripción del numerador, denominador y avances capturados.

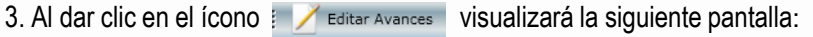

| Editar Avances del in | dicador de la Estrategia Institu                                                                                                    | icional     |                           | - 0         |
|-----------------------|----------------------------------------------------------------------------------------------------|-------------|---------------------------|-------------|
| Guardar               | Regresar                                                                                                    |             |                           |             |
| Aprobado:             | Trimestre 1                                                                                                    | Trimestre 2 | Trimestre 3               | Trimestre 4 |
| Numerador:            | 1,000.00                                                                                                    | 0.00        | 0.00                      | 0.00        |
| Total Num.:           | 1,000.00                                                                                                    |             | Denominador:              | 1,000.00    |
| Modificado:           | Trimestre 1                                                                                                    | Trimestre 2 | Trimestre 3               | Trimestre 4 |
| Numerador:            | 1,000.00                                                                                                    | 0.00        | 0.00                      | 0.00        |
| Total Num.:           | 1,000.00                                                                                                    |             | Denominador:              | 1,000.00    |
| Avances:              | Trimestre 1                                                                                                    | Trimestre 2 | Trimestre 3               | Trimestre 4 |
| Numerador:            | 500.00                                                                                                    | 100.00      | 0.00                      | 0.00        |
| Total Num.:           | 600.00                                                                                                    |             | Denominador:              | 1,000.00    |
| Análisis de Resulta   | idos: v                                                                                                    |             |                           |             |
|                       |                                                                                                    |             |                           |             |
| Justificad            | ción:                                                                                                    |             |                           |             |
|                       |                                                                                                    |             | Eficiencia del Ejercicio: | 60.00 %     |
|                       | and the second second se |             |                           |             |

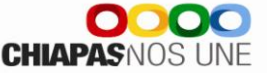

Seguimiento por Resultados

Descripción de Indicador

Numerador

Denominador:

**Trimestre 4:** 

Editar Avances

tesolución de investigaciones

(Avances Num.) Trim. 1:

1

3

Número de investigaciones resueltas

Total de hechos delictivos denunciados

500.00

0.00

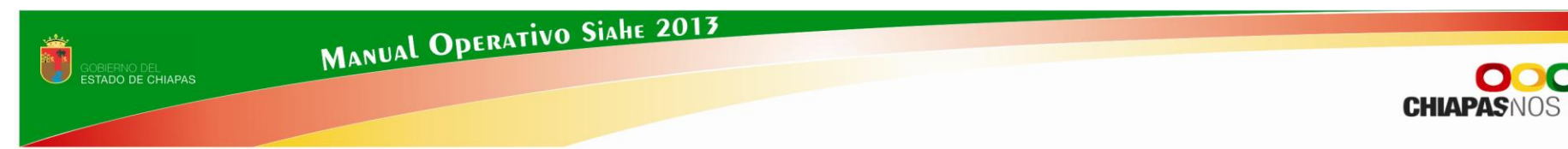

#### C. ENVÍOS DE INFORMACIÓN DE LA ESTRATEGIA INSTITUCIONAL

#### NOTA IMPORTANTE:

dicadores de

"Las Normas Presupuestarias para la Administración Pública del Estado de Chiapas, establecen plazos específicos para el envío de información cualitativa de los Datos programáticos y Avances, por lo anterior, al no cumplir en tiempo y forma con este requerimiento el sistema automáticamente deshabilitará el envío de la información, o en su caso emitirá en los comprobantes una nota de envío extemporánea."

Al habilitar el ícono

podrá realizar el envío de la información cualitativa en su fase de Datos y Avances.

# Inter if: Inter if:</

#### C.1. ENVÍO DE DATOS

- 1.Para realizar el proceso de envío deberá seleccionar la opción de **Datos** (Este proceso será por única vez, de acuerdo a los plazos establecidos).
- 2. El estatus cambiará de acuerdo a lo siguiente:

Inicial: Permite realizar modificaciones a toda la información.

- **Trámite**: Cuando la información es enviada adquiere el estatus de "trámite", únicamente podrá consultar e imprimir su información.
- **Registrada:** Cuando la información tenga este estatus podrá capturar los avances trimestrales correspondientes, la Secretaría de Hacienda realizará el cambio de estatus en registrada.
- 3. Visualizará la información a enviar.
- 4. Permite realizar el envío de Datos. Automáticamente se emite un mensaje indicando que el proceso se ha realizado satisfactoriamente, así como la opción para imprimir el comprobante, mismo que deberá oficializarlo ante la Secretaría de Hacienda / Dirección de Política del Gasto.

Nota: si el envió no se realiza favor de verificar que todos los campos tengan la información completa.

CHIAPAS NOS UNE

#### C.2. ENVÍO DE ÁVANCES

2

Una vez capturado los avances de indicadores estratégicos, dar clic en el icono de

Manual Operativo Siahe 2013

- 1.Seleccionar la opción de **Avances** (será trimestralmente, de acuerdo a los plazos establecidos en las normas presupuestarias).
- 2. El status que visualizará será el siguiente:

Trámite: Lo adquiere cuando la información es enviada.

*Registrada*: Cuando la Secretaría de Hacienda, realiza el proceso de registro correspondiente.

3. Permite realizar el envío de avances de cada trimestre, una vez realizado el proceso, automáticamente aparecerá un mensaje indicando que el envío se realizó satisfactoriamente, así como la opción para imprimir los comprobantes, Mismo que deberá oficializarlo ante la Secretaría de Hacienda / Dirección de Política del Gasto

Nota: Una vez informado los avances de cada trimestre, el apartado de captura y envío del trimestre correspondiente quedará cerrado.

Indicadores de la el cual le mostrará la siguiente pantalla:

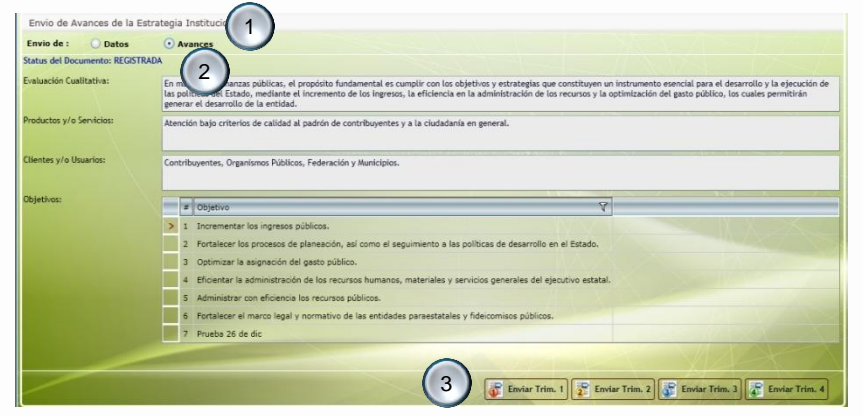

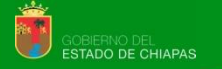

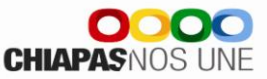

#### IV. ALINEACIONES AL PED

Al momento de dar clic en

PED Datos

visualizará la siguiente pantalla:

Manual Operativo Siahe 2013

1. Al habilitar el recuadro mostrará los programas sectoriales capturados.

2. Cada programa capturado se visualizará en esta pantalla. Al posicionarse sobre alguno de ellos, visualizará los iconos de editar, eliminar y alineación al PED el cual se detalla en el paso 3.)

#### 3. Al dar clic en

Nuevo Programa habilitará la siguiente pantalla:

| lineación al PED                       | х |
|----------------------------------------|---|
| 🕞 Guardar 🛛 🎯 Cancelar 🕢               |   |
| Programa: Seleccione · Seleccione ·    |   |
| Descripción: Seleccione · Seleccione · |   |
| Nagnóstico:                            |   |
| X A X A                                |   |

| Ŧ                  | Descripción 🏹                              | Programa V | Creado por:                                                                                                    |
|--------------------|--------------------------------------------|------------|----------------------------------------------------------------------------------------------------|
| 1                  | Gobierno                                   | Sectorial  | Secretaría General de Gobierno                                                                                                    |
| 2                  | Finanzas Públicas                          | Especial   | Secretaría de Hacienda                                                                                                    |
| Pro<br>Alir<br>Dia | igrama:<br>neación al PED:<br>ignóstico:   | SEC        | RETA Especial<br>Finanzas Pública 2 CIENDA<br>Las finanzas pública 2 Ituyen un instrumento esencial para el desarrollo y la ejecución de las p |
|                    | 📝 Editar 🔀 Eliminar 齃 Alir                 | eación PED |                                                                                                    |
| 3                  | Desarrollo Social                          | Sectorial  | Secretaría de Desarrollo y Participación Social                                                                                                |
| 4                  | Pueblos y Culturas Indígenas               | Especial   | Secretaria de Pueblos y Culturas Indígenas                                                                                                    |
| 5                  | Educación                                  | Sectorial  | Educación Estatal                                                                                                    |
| 6                  | Desarrollo Rural                           | Sectorial  | Secretaria del Campo                                                                                                    |
| 7                  | Prevención, Control y Fiscalización        | Especial   | Secretaría de la Función Pública                                                                                                    |
| 8                  | Infraestructura                            | Sectorial  | Secretaría de Infraestructura                                                                                                    |
| 9                  | Desarrollo Económico                       | Sectorial  | Secretaria de Economía                                                                                                    |
|                    | Medio Ambiente                             | Especial   | Secretaría de Medio Ambiente e Historia Natural                                                                                                |
| 10                 | Salud                                      | Sectorial  | Instituto de Salud                                                                                                    |
| 10                 |                                            |            |                                                                                                    |
| 10<br>11<br>12     | Desarrollo Administrativo y Organizacional | Especial   | Secretaria de la Función Pública                                                                                                    |

- 4. En la parte superior aparecerán los íconos de guardar y cancelar la captura.
- 5. Programa: Permite seleccionar por clave o descripción el tipo de programa (Sectorial o Especial).
- 6. Descripción: Permite seleccionarlo de acuerdo al catálogo vigente.
- 7. Diagnóstico: Permite la captura del análisis correspondiente.

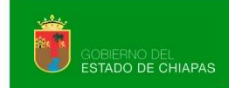

000

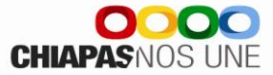

3. Al dar clic en PED Alineación PED

habilita la siguiente pantalla:

|                             | ciór                       | n al PED                                        | _                            |                                      |                                                                                       |            |            |         |      |    | 6   |    | - 0 |
|-----------------------------|----------------------------|-------------------------------------------------|------------------------------|--------------------------------------|---------------------------------------------------------------------------------------|------------|------------|---------|------|----|-----|----|-----|
| -                           |                            | Nuevo /                                         | Mod                          | ficar                                | Guardar                                                                               | 🧭 Cancelar | 🔀 Eliminar | Regress | ar . |    | (3. | 1) | _   |
| Ali                         | nea                        | ción al PED                                     |                              |                                      |                                                                                       |            |            |         |      |    |     |    |     |
|                             | #                          | Clave Alineación                                | Y                            | Creado p                             | or: Y                                                                                 |            |            |         | _    |    |     |    |     |
| >                           | 1                          | 110101P02                                       |                              | Secretari                            | a de Hacienda                                                                         |            |            |         |      |    |     |    |     |
|                             | 2                          | 110101P03                                       |                              | Secretari                            | a de Hacienda                                                                         |            |            | ~       |      |    |     |    |     |
|                             | 3                          | 510101P06                                       |                              | Secretari                            | a de Hacienda                                                                         |            | (          | 2)      |      |    |     |    |     |
|                             | 4                          | 510101P04                                       |                              | Secretari                            | a de Hacienda                                                                         |            | 6          |         |      |    |     |    |     |
|                             | 5                          | 510101P02                                       |                              | Secretari                            | a de Hacienda                                                                         |            |            | -       |      |    |     |    |     |
|                             | 6                          | 510101P05                                       |                              | Secretari                            | a de Hacienda                                                                         |            |            |         |      |    |     |    |     |
|                             | 7                          | 110101P04                                       |                              | Deuda Pú                             | iblica                                                                                |            |            |         |      |    |     |    |     |
|                             |                            |                                                 |                              |                                      |                                                                                       |            |            |         |      |    |     |    |     |
| jes                         |                            |                                                 | Sele                         | ccione                               | · Seleccione                                                                          |            |            |         |      |    |     |    |     |
| ijes<br>Ferr                | ::<br>1a:                  |                                                 | Sele                         | ccione                               | · Seleccione                                                                          |            |            |         |      |    |     |    |     |
| Ejes<br>Ferr                | ::<br>ha:<br>tica          | Pública:                                        | Sele<br>Sele                 | ccione<br>ccione<br>ccione           | Seleccione     Seleccione     Seleccione                                              |            |            |         |      |    |     |    |     |
| Ejes<br>Ferr<br>Poli        | a:<br>ha:<br>tica<br>. de  | Publica:<br>L Plan Estatal:                     | Sele<br>Sele<br>Sele         | ccione<br>ccione<br>ccione<br>ccione | Seleccione     Seleccione     Seleccione     Seleccione     Seleccione                | (          | 3.3        |         |      | 44 |     |    |     |
| ijes<br>Tem<br>Poli<br>Obj. | ::<br>tica<br>. de<br>. de | Pública:<br>I Plan Estatal:<br>I Plan Nacional: | Sele<br>Sele<br>Sele<br>Sele | ccione<br>ccione<br>ccione<br>ccione | Seleccione     Seleccione     Seleccione     Seleccione     Seleccione     Seleccione | (          | 3.3        |         |      |    |     |    |     |

3.1 En la parte superior habilita los iconos: Nuevo, Modificar, Guardar, Cancelar, Eliminar y «Regresar».

3.2 Todas las alineación creadas se visualizarán en esta pantalla.

3.3 Permite crear una clave de alineación con los datos siguientes: Eje, Tema, Política Pública, Objetivo del Plan Estatal, Objetivo del Plan Nacional y Objetivo del Programa Sectorial correspondiente, o bien para corregir la información existente posicionarse sobre la alineación correspondiente y dar clic en Modificar

#### V. PROGRAMA PRESUPUESTARIO (PP)

En el módulo de Programa Presupuestario se muestran los siguientes apartados: Listado, Seguimiento y Envíos de Programas.

Al momento de seleccionar el icono de

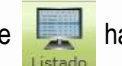

habilita la siguiente pantalla:

|              | 165                                                               | 022                                                       | Estatal                                                                         | 6                                                                               | LIC. DIANA VELASCO RJOS                                                                                                    | Programa área de choque y ambulancia                        | REGISTRADA     | Secretaria de Ha  |
|--------------|-------------------------------------------------------------------|-----------------------------------------------------------|---------------------------------------------------------------------------------|---------------------------------------------------------------------------------|----------------------------------------------------------------------------------------------------|-------------------------------------------------------------|----------------|-------------------|
|              | 166                                                               | 176                                                       | Estatal                                                                         | 7                                                                               | W GOBIERNO                                                                                                    | Programa de prevención a la violenca DE CHIAPAS             | EN FORMULACION | Secretaría de Hac |
|              | 167                                                               | 174                                                       | Estatal                                                                         | 6                                                                               | PRUEBA 27 DE DIC SECRET                                                                                                    | Programa de justicia electoralCIENIDA                       | EN TRAMITE     | Secretaria de Hac |
|              | 168                                                               | 045                                                       | Estatal                                                                         | 0                                                                               | LIC. DANIEL ROBLE ORANTES                                                                                                  | Programa de apoyo y fortalecimiento a regiones prioritarias | INICIAL        | Secretaria de Hac |
| 9 0 0<br>N 0 | Progra<br>Cobert<br>DDM:<br>Nombr<br>Correo                       | ma Pres<br>ura:<br>Respon<br>e:<br>Electró                | upuestario: Pri<br>Es<br>No<br>sable<br>L11<br>nico: Or                         | grama de a<br>atal<br>existe relac<br>1. DANJEL F<br>Ibles@hotm                 | poyo y fortalecimiento a regiones prioritarias<br>ŝón directa.<br>KOBLE ORANTES<br>all.com                                 |                                                             |                |                   |
|              | Progra<br>Cobert<br>DDM:<br>Nombr<br>Correo<br>Teléfor<br>Extensi | ma Pres<br>ura:<br>Respon<br>e:<br>Electró<br>to:<br>ión: | supuestario: Pri<br>Es<br>sable<br>nico: Or<br>61<br>12                         | grama de a<br>atal<br>existe relac<br>: DANIEL F<br>cbles@hotm<br>4 25 78<br>35 | popo y fortalecimiento a regiones prioritarias<br>són directa.<br>LICBLE CRANTES<br>all.com                                |                                                             |                |                   |
|              | Progra<br>Cobert<br>DDM:<br>Nombr<br>Correo<br>Teléfor<br>Extensi | ma Pres<br>ura:<br>Respon<br>e:<br>Electró<br>to:<br>ión: | kupuestanic: Pri<br>Es<br>No<br>sable<br>Li<br>nico: Or<br>61<br>12<br>kcar X E | grama de a<br>atal<br>existe relac<br>1. DANJEL F<br>bles@hotm<br>4 25 78<br>15 | opo y fortalecimento a regiones prioritarias<br>cón directa.<br>ICOBLE ORANTES<br>all.com<br>Diagnóstico 🧕 Grafuación 🦽 Ot | ijetins e hidizakres de fin                                 |                | 2)                |

A LIGTADODE PE

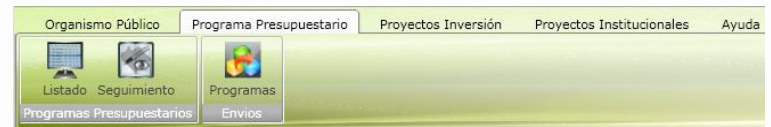

- 1. Al seleccionar el recuadro muestra lista de programas presupuestarios capturados.
- Para corregir la información de Ver Datos (Datos Generales y Alineación al PED), Diagnóstico, Objetivos e Indicadores de Fin y Objetivos e Indicadores de Propósito de un programa existente, posicionarse sobre el campo correspondiente. (Ver A1,A2, A3, A4 y A5). Además tiene la opción de imprimir.
- 3. Indica la suma de Programas Presupuestarios integrados por el Ente Público.
- 4. Para dar de alta un nuevo programa acorde al catálogo vigente dar clic en

Nuevo Programa Presupuestario

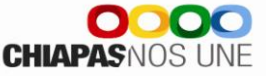

Visualizará la siguiente pantalla:

#### A.1. DATOS GENERALES

| Programa Presupuestario                        |                           | _ D ×                                  |
|------------------------------------------------|---------------------------|----------------------------------------|
| 🕞 🖓 Guardar 🛛 🧭 Cancelar                       |                           |                                        |
| Nuevo Programa Presupuest                      | ari                       |                                        |
| Datos Generales Alineación al Pl               |                           |                                        |
| Programa Presupuestario:                       | Seleccione - Seleccione   |                                        |
| ODM: (2                                        | Seleccione - Seleccione   | •                                      |
| Modalidad:                                     | Seleccione   Seleccione   | •                                      |
| Año de Inicio:                                 | 2010 Año de Termino: 2012 | XXXXXXXXXXXXXXXXXXXXXXXXXXXXXXXXXXXXXX |
| Resultados Esperados<br>por la implementación: | (4)                       |                                        |
| Responsable                                    | XIVAX                     |                                        |
| Unidad Responsable:                            | Seleccione   Seleccione   |                                        |
| Nombre del Responsable:                        |                           |                                        |
| Correo Electrónico:                            |                           |                                        |
| Teléfono:                                      | Extensión:                |                                        |
|                                                |                           |                                        |
|                                                |                           |                                        |
|                                                |                           |                                        |

Manual Operativo Siahe 2013

1. En la parte superior de la pantalla habilitará los íconos de guardar y cancelar la captura del programa.

2. Programa Presupuestario, ODM y Modalidad: Permiten seleccionar del catálogo vigente.

- Año de inicio-Año de término: Permite seleccionar el año correspondiente del programa.
- 4. Resultados Esperados por la Implementación: Permite capturar sin límite de caracteres.
- Responsable: Permite seleccionar la unidad responsable de acuerdo al catalogo, así como capturar el nombre del Responsable, Correo Electrónico, Teléfono y Extensión.
- 6. Permite vincular el programa al PED.

Para modificar la información existente de este apartado, debe realizarla directamente y dar clic en guardar.

#### A.2. ALINEACIÓN AL PED

Al posicionarse en la pestaña de Alineación al PED (Plan Estatal de Desarrollo), se visualizará la pantalla siguiente:

1. En la parte superior de la pantalla, habilitará los íconos : Guardar y Cancelar la alineación.

2. Alineación: Permite seleccionar el programa correspondientes de acuerdo a lo capturado en este apartado.

3. Muestra todas las alineaciones que se dieron de alta y permite seleccionar de 1 a mas alineaciones.

| -          | Gu                             | arda                              | r (     | Cani                           | celar |                                                                                             |                                                                                                    |
|------------|--------------------------------|-----------------------------------|---------|--------------------------------|-------|---------------------------------------------------------------------------------------------|----------------------------------------------------------------------------------------------------|
| Act        | Jaliz                          | ar e                              | l prog  | irama p                        | resu  | puestario:                                                                                  | 180                                                                                                    |
| Date       | s Ge                           | nera                              | ies 🔎   | eación                         | al PE | D                                                                                           |                                                                                                    |
| linea      | ción                           |                                   | (2      | 2)                             |       | EP                                                                                          | Finanzas Públicas                                                                                                    |
|            | Sel.                           | Eje                               | Term    | Politica                       | OPE   | OPS                                                                                         |                                                                                                    |
| >          |                                | 1                                 | 1       | 01                             | 01    | P02                                                                                         |                                                                                                    |
|            |                                | 5                                 | 1       | 01                             | 01    | P02                                                                                         |                                                                                                    |
| <u>i –</u> |                                | 1                                 | 1       | 01                             | 01    | P03                                                                                         |                                                                                                    |
|            |                                | 1                                 | 1       | 01                             | 01    | P04                                                                                         | (3)                                                                                                    |
|            |                                | 5                                 | 1       | 01                             | 01    | P04                                                                                         |                                                                                                    |
|            | Eje<br>Ter<br>Pol<br>OP<br>Pro | na:<br>ítica<br>E:<br>ig. S<br>N: | Públici | 5<br>1<br>01<br>d: P04<br>1101 |       | Desarrollo E<br>Desarrollo E<br>Desarrollo E<br>Objetivo en<br>Fortalecer la<br>Objetivo en | conómico.<br>conómico y Finanzas.<br>onómico y Finanzas.<br>proceso de construcción.<br>eficiencia y eficacia en la asignación de los recursos públicos.<br>proceso de construcción. |
|            |                                | 5                                 | 1       | 01                             | 01    | P05                                                                                         |                                                                                                    |
| 2          |                                | -                                 |         |                                |       | DOE                                                                                         |                                                                                                    |

#### A.3. DIAGNÓSTICO

Al momento de dar clic en el ícono **Magnóstico** visualizará la siguiente pantalla:

Manual Operativo Siahe 2013

| Programa Presupuestario                                                                                                    | _ = ×                                             |
|----------------------------------------------------------------------------------------------------|---------------------------------------------------|
| 🔚 Guardar 🕥 Datos Generales 🧭 Cancelar 👔                                                                                                    |                                                   |
| Diagnóstico del programa presupuestario: 135                                                                                                |                                                   |
| Definición de la Problemática/<br>Árbol de Problemas:                                                                                       |                                                   |
| Causas Efectos                                                                                                    |                                                   |
| Causas Efectos                                                                                                    | -                                                 |
| Falta de comprensión capacitación constante a los enlaces de los ayu = Débil gestión y orienta                                              | ación de los recursos para integrar los program = |
| Fondos y programas presupuestarios sin evaluar Deficiente operativida                                                                       | d de planeación en los Ayuntamientos (COPLAC      |
| Deficiente articulación entre los organismos públicos del estado que Percepción de bajo va                                                  | lor público de la población objetivo              |
|                                                                                                    | •                                                 |
| Medios Fines                                                                                                    |                                                   |
| Medios Pines                                                                                                    |                                                   |
| Fortalecer los mecanismos para identificar las necesidades de desarriero percepción de elevado                                              | l con apro                                        |
| Capacitacion y orientacion adecuada sobre la normatividad en mat 5 Eficaz operatividad de                                                   | COPLADER                                          |
| Coordinación entre los organismos publicos del ejecutivo estatal que eficiente gestión y orie                                               | entación de los recursos para integrar los progr  |
| Grupo de atención a la Población o Área de Enfoque Potencial                                                                                | Cuantificación                                    |
| Habitantes del Estado de Chiapas                                                                                                    | 4,889,259.00                                      |
| Grupo de atención a la Problación o Área de Enfoque Objetivo                                                                                | Cuantificación                                    |
| Habitantes del Estado de Chiapas 6                                                                                                    | 4,889,259.00                                      |
| Justificación del Programa<br>Consolidar un desarrollo integral y sustentable, que permita a todos los habitant<br>favorables de bienestar. | es del Estado de Chiapas, vivir en condiciones    |
|                                                                                                    |                                                   |

1. En la parte superior de la pantalla muestra los íconos siguientes: Guardar, Datos Generales y Cancelar.

2. Árbol de Problema: Permite capturar la descripción del problema central.

- 3. Causas/Efectos: Visualizará en forma de lista la información capturada.
- 4. Árbol de Objetivo: Permite capturar la descripción del objetivo central.
- 5. Medios/Fines: Visualizará en forma de lista la información capturada.

6. Permite capturar información del grupo de atención a la Población o Área de Enfoque Potencial y Objetivo, cuantificación y la justificación correspondiente.

Dentro de este apartado también están los siguiente íconos:

Nuevo: Permite crear una nueva causa, efecto, medio o fin.

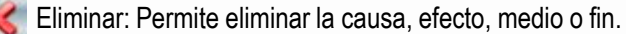

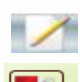

207

Modificar: Permite modificar la causa, efecto, medio o fin.

Adjuntar Archivo: Permite adjuntar de 1 a más documentos sobre el árbol de problemas y árbol de objetivos.

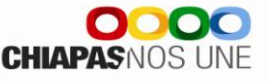

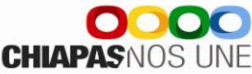

#### A.4. OBJETIVOS E INDICADORES DE FIN

Para modificar la información existente dar clic en 📝 Modificar

Para crear un nuevo objetivo dar clic en **Nuevo** se habilitará la siguiente pantalla:

#### OBJETIVOS

Podrá capturar de 1 a n objetivos de Fin

HACIENDA

- 1. También visualizará los íconos: Guardar, Cancelar y Eliminar objetivos, así como Regresar al menú anterior.
- 2. Visualizará todos los objetivos capturados con su respectivos indicadores.
- 3. Objetivo: Permite capturar la descripción sin límite de caracteres.
- 4. Ámbito: Permite seleccionar de acuerdo al catálogo vigente.
- 5. Medios de Verificación: Permite capturar sin límite de caracteres.
- 6. Supuestos: Permite la captura sin límite de caracteres.

#### INDICADORES

Al dar clic en **Indicadores...** sualizará la siguiente pantalla, para modificar la información debe seleccionarlo y dar clic en **Modificar** 

| Indicadores de     | I FIN, PP: 185                                | ~                               |
|--------------------|-----------------------------------------------|---------------------------------|
| # Indicador        |                                               |                                 |
| > 1 Índice de      | eficiencia de evaluación a entidades parestat | tales                           |
| 2 Índice de        | eficiencia de evaluación a los fideic 2       | blicos                          |
|                    |                                               |                                 |
|                    |                                               |                                 |
|                    | 0                                             |                                 |
|                    | (3)                                           |                                 |
| Descripción:       |                                               |                                 |
| Catálogo:          | Seleccione Indicador                          |                                 |
| Numerador:         |                                               |                                 |
| Denominador:       | 4                                             |                                 |
| Fórmula:           | Selections                                    | Comstamiento: Sala - Salassiana |
| N                  | Selectione                                    | Gele Geleccione                 |
| hpo:               | Sele Seleccione                               | Sele Seleccione                 |
| J. Medida:         | Sele Seleccione                               | Frecuencia: Seleccione          |
| Interpretación:    |                                               |                                 |
| Programación       | 1 0.00 7                                      | 0.00 🛱 3 0.00 🛱 🎧 0.0           |
| Trimestral:        |                                               | (9)                             |
| Denominador:       | 0.00                                          | Numerador: 0.0                  |
| Línea Base:        | 0.(10)                                        | Año de la Línea Base: 0         |
| Marker Indianalana |                                               | Tipo Meta Indicador:            |

| volumentari e cuardeari cuardeari cuardea           | netivos e indicadores del fin, PP:185                                                                                                    |                   |
|----------------------------------------------------------------------------------------------------|----------------------------------------------------------------------------------------------------|-------------------|
| otivos e indicadores del fin, PP:185 Objetivos 1 Contribuir a la mejora de la evaluación financiera administrativa de las entidades paraestatales y de los fideicomisos públicos, a fin de forte 1 Indicadores 2 Indica de eficiencia de evaluación a entidades paraestatales 2 Indice de eficiencia de evaluación a los fideicomisos públicos 3 Indice de eficiencia de evaluación a los fideicomisos públicos 3 Indice de eficiencia de evaluación a los fideicomisos públicos 3 Indice de eficiencia de evaluación a los fideicomisos públicos 3 Indice de eficiencia de evaluación a los fideicomisos públicos 3 Indice de eficiencia de evaluación a los fideicomisos públicos 3 Indice de eficiencia de evaluación a los fideicomisos públicos                                                                                                    | petivos e indicadores del fin, PP:185                                                                                                    |                   |
| Contribuir a la mejora de la evaluación financiera administrativa de las entidades paraestatales y de los fideicomisos públicos, a fin de forta                                                                                                    |                                                                                                    |                   |
| Contribuir a la mejore de la evaluación financiera administrativa de las entidades paraestatales y de los fideicomisos públicos, a fin de forte     Tradicadores     1 Indice de eficiencia de evaluación a entidades paraestatales     2 Indice de eficiencia de evaluación a los fideicomisos públicos     2 Indice de eficiencia de evaluación a los fideicomisos públicos     Control de tradicadores     Control de tradicadores     Control de tradicad           | # Objetivos                                                                                                    |                   |
| Indicadores     Indicadores     Indicador           | 1. Contribuir a la maiora de la evaluación, financiara administrativa de las antidades narsestatales y de los fideicomisos núblicos                                                                                                    | a fin de fortaler |
|                                                                                                    | Contribui e la motora de la contractica daministrativa de las cintradas paracedares y de las indeferminas pabricas,                                                                                                    | a nin de fortalet |
|                                                                                                    | # Indicadores                                                                                                    |                   |
| 2 Índice de eficiencia de evaluación a los fideicomisos públicos                                                                                                    | > 1 Índice de eficiencia de evaluación a entidades paraestatales                                                                                                    |                   |
| ofettion:<br>Contr (1) rooms de la evaluación financiera administrativa de las entidades paraestatales y de los fideicomisos públi                                                                                                    | 2 Índice de eficiencia de evaluación a los fideicomisos públicos                                                                                                    |                   |
| 3<br>Jettvo:<br>Contra (1) rom de la evaluación financiare administrativa de las entidades paraestatales y de los fideicomisos públicadores de las entidades paraestatales y de los fideicomisos públicadores de las entidades paraestatales y de las entidades paraestatales y de las entidades paraestatales |                                                                                                    |                   |
| 3<br>Sigetive:<br>Contri (4) roomse la evaluación financiara administrativa de las entidades paraestatales y de los fideicomisos públic                                                                                                    |                                                                                                    |                   |
| 3<br>Sjettvo:<br>Contra (1) rom de la evaluación. financiare administrativa de las entidades paraestatales y de los fideicomisos públi                                                                                                    |                                                                                                    |                   |
| ofettive:<br>Contri (1) rounde la evaluación financiare administrativa de las entidades paraestatales y de los fideicomisos públic                                                                                                    |                                                                                                    |                   |
| 3<br>Bjettvo:<br>Contri (1) izon de la evaluación financiera administrativa de las entidades paraestatales y de los fideicomisos públic                                                                                                    |                                                                                                    |                   |
| ojetivo:<br>Contra da sevaluación financiere administrativa de las entidades paraestatales y de los fideicomisos públi                                                                                                    |                                                                                                    |                   |
| 3<br>Bjettvo:<br>Contri (4) isons de la evaluación financiera administrativa de las entidades paraestatales y de los fideicomisos públic                                                                                                    |                                                                                                    |                   |
| 3<br>Sjetivo:<br>Contri (4) room de la evaluación financiare administrativa de las entidades paraestatales y de los fideicomisos públi                                                                                                    |                                                                                                    |                   |
| ajetivo:<br>Contri (4) isora de la evaluación financiera administrativa de las entidades paraestatales y de los fideicomisos públi                                                                                                    |                                                                                                    |                   |
| 3<br>Bjettvo:<br>Contri (4) isous de la evaluación financiera administrativa de las entidades paraestatales y de los fideicomisos públicados de las entidades paraestatales y de los fideicomisos públicados de las entidades de las entidades paraestatales y de las entidades de las entidades paraestatales y de los fideicomisos públicados de las entidades de las entidades de las entidades de las entidades de las entidades de las entidades de las entidades de las entidades                                                                                                    |                                                                                                    |                   |
| opettivo:<br>Contra de la evaluación financiera administrativa de las entidades paraestatales y de los fideicomisos públi                                                                                                    | $\sim$                                                                                                    |                   |
| petivo: Contr (4) l'estre de la evaluación financiera administrativa de las entidades paraestatales y de los fideicomisos públic                                                                                                    |                                                                                                    |                   |
| jetivo:<br>Contri (4) neces de la evaluación financiera administrativa de las entidades paraestatales y de los fideicomisos públi                                                                                                    |                                                                                                    |                   |
|                                                                                                    |                                                                                                    | omisos públicos   |
|                                                                                                    | Contri / nejora de la evaluación financiera administrativa de las entidades paraestatales y de los fideic                                                                                                    |                   |
|                                                                                                    | pervo:<br>Contro 4 helors de la evaluación financiera administrativa de las entidades paraestatales y de los fideic<br>phito:                                                                                                    |                   |
| adios de Verificación: Expedientes de 💙 tos co 🍙 por los organismos y empresas públicas y fideicomisos estatales en el apartado del                                                                                                    | Detroi:<br>Contro 4 los evaluación: financiera administrativa de las entidades paraestatales y de los fideio<br>Estata                                                                                                    |                   |
|                                                                                                    | deteriorio Contra 4 incenti de la evaluación financiera administrativa de las entidades paraestatales y de los fideic<br>nistorio<br>dios de Verificación: Excelentes de 5 pos cor por los organismos y empresas públicas y fideicomisos estatales en el | apartado del m    |

Para dar de al alta un indicador dar clic en **Nuevo** podrá capturar de 1 a N indicadores por Objetivo.

- 1. Además visualizará los íconos: Guardar, Cancelar, Eliminar y Regresar.
- 2. Cada indicador capturado se visualizará en esta pantalla.
- 3. Nombre del Indicador / Catalogo: Permite integrar el indicador de forma manual o selección de catálogo.
- 4. Numerador/Denominador: Permite capturar la descripción del indicador cuando no sea de catalogo, en caso contrario aparecerá de forma automática.
- 5. Los campos de Fórmula, Tipo de indicador, Unidad de Medida, Comportamiento, Dimensión y Frecuencia: se seleccionaran por catálogo.
- 6. Interpretación: Permite capturar hasta 220 caracteres.
- 7. Programación trimestral: Permite capturar la programación anual por trimestre.
- 8. Denominador: Permite capturar el monto total para su medición con el numerador.
- 9. Numerador: sumatoria de acuerdo a lo capturado en la programación trimestral.
- 10. Año y Valor de la Línea Base: permite seleccionar el año y valor correspondiente.
- 11. Meta Indicador: Realiza automáticamente la operación algebraica de acuerdo a la fórmula seleccionada, (cantidad del numerador / denominador).
- 12. Tipo Meta Indicador: Permite seleccionar del catálogo vigente.

#### A.5. OBJETIVOS E INDICADORES DE PROPÓSITO

Para capturar este apartado debe seleccionar, Districadores del Propósito la captura de los campos es similar a la pantalla de Objetivos indicadores de Fin, visto en la página 13 de este manual.

Nota: Una vez integrada y verificada la información de datos de los programas presupuestarios, deberá realizar el envío de la información, ver «C.1. Envío de Datos»

#### B. AVANCE DE INDICADORES (SEGUIMIENTO)

Para realizar la captura de avances deberá seleccionar el icono de seguimiento este apartado se cambien a status de registrado (Este último proceso es realizado por la Secretaría de Hacienda).

1. Visualizará listado de Programas Presupuestarios que se encuentren en estatus «Registrado».

2. Visualizará el total de programas presupuestarios que se le darán seguimiento.

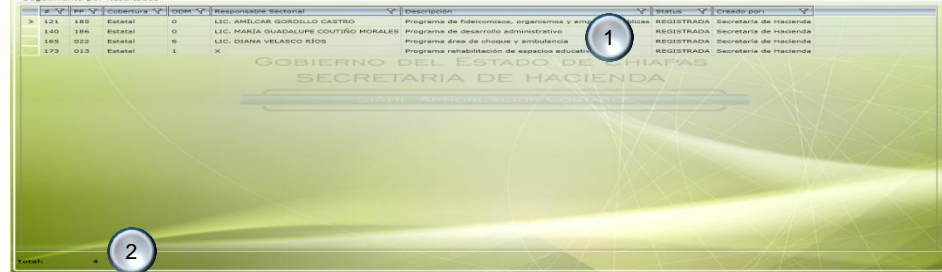

este apartado se habilitará cuando los programas que tengan status de trámite

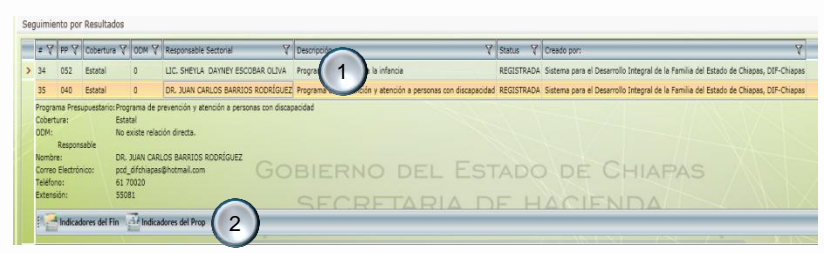

1. Al posicionarse sobre el programa, visualizará información básica del programa presupuestario, cobertura, ODM, y datos del responsable.

2. En la parte inferior de la pantalla aparecerán iconos que permitirán la captura de avances de los indicadores de fin y propósito respectivamente. Ver B.1 y B.2.

CHIAPAS NOS

#### **B.1. INDICADORES DE FIN**

Objetivos e Indicadores del fin visualizará la siguiente pantalla:

Manual Operativo Siahe 2013

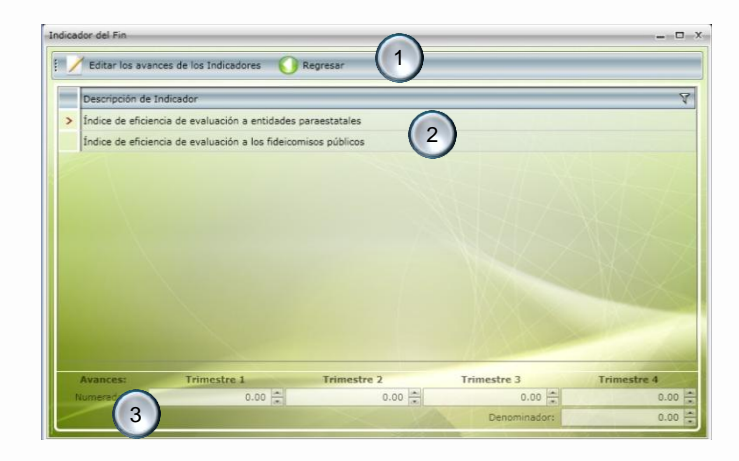

Al dar clic en

SECRETARÍA DE HACIENDA

Al habilitar el ícono Editar los avances de los Indicadores despliega la pantalla siguiente:

- En la parte superior de la pantalla habilitará los íconos: Guardar y Regresar, este último lo regresa a la pantalla de Seguimiento de Indicadores.
- 5. Visualizará el apartado de aprobado, el cual estará inhabilitado conteniendo los datos ratificados.
- Visualizará el apartado de modificado, el cual contendrá las modificaciones a las metas, caso contrario retomará automáticamente los datos del apartado de aprobado.
- 7. En el apartado de avances, permite capturar el avance trimestral de los indicadores estratégicos.

- 1. Permite la captura de avances y regresar a la ventana de seguimiento por resultados.
- 2. Visualizará listado de indicadores que se encuentran en status de registrado.
- 3. Visualizará los avances capturados, de acuerdo al indicador seleccionado.

|                                | Indice de eficienci | a de evaluación a entidades | paraestatales |             |
|--------------------------------|---------------------|-----------------------------|---------------|-------------|
| Aprobado:                      | Trimestre 1         | Trimestre 2                 | Trimestre 3   | Trimestre 4 |
| ador:                          | 27.00               | 38.00                       | 38.00         | 39.00       |
|                                | 142.00              |                             | Denominador:  | 142.00      |
| Modificado:                    | Trimestre 1         | Trimestre 2                 | Trimestre 3   | Trimestre 4 |
| Numerador:                     | 23.02               | 12.23                       | 38.50         | 39.00       |
| T(6)n.:                        | 112.75              |                             | Denominador:  | 142.00      |
| Avances:                       | Trimestre 1         | Trimestre 2                 | Trimestre 3   | Trimestre 4 |
| Nu ador:                       | 0.00                | 0.00                        | 3.00          | 110.00      |
| (7)m.:                         | 113.00              |                             | Denominador:  | 142.00      |
| nálisis de Result<br>Justifica | ados: x             | 8                           |               |             |

- 8. Permite capturar de forma manual, análisis de resultados y justificación por indicador estratégico.
- 9. Visualiza de forma automática los resultados en porcentajes, de los campos de: Meta Indicador, Eficiencia del Ejercicio y Meta Programada.

CHIAPASNOS

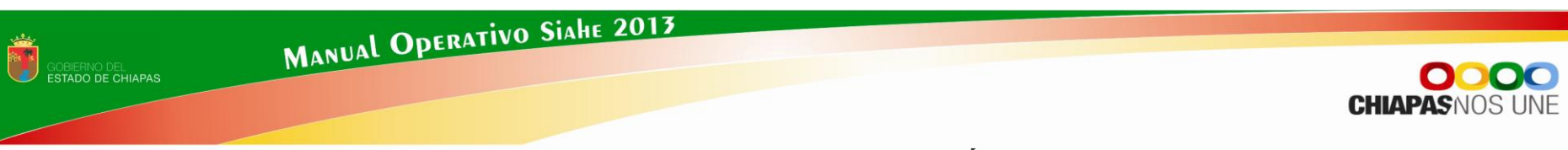

#### **B.2. INDICADORES DE PROPÓSITO**

Para capturar este apartado debe seleccionar 🔮 Objetivos e Indicadores del Propósito los campos que lo integran, es similar a lo mencionado en la página 15 de este manual.

Nota: Una vez incorporada la información de los avances procederá a realizar el envío correspondiente, ver «C2.Envío de Avances».

#### C. ENVÍOS DE INFORMACIÓN DE PROGRAMAS PRESUPUESTARIOS

Antes de realizar el proceso de envío (Datos o Avances), se sugiere verificar que todos los apartados cuenten con la información correspondiente.

Para realizar el envío de información cualitativa de los programas presupuestarios dar clic en el siguiente ícono

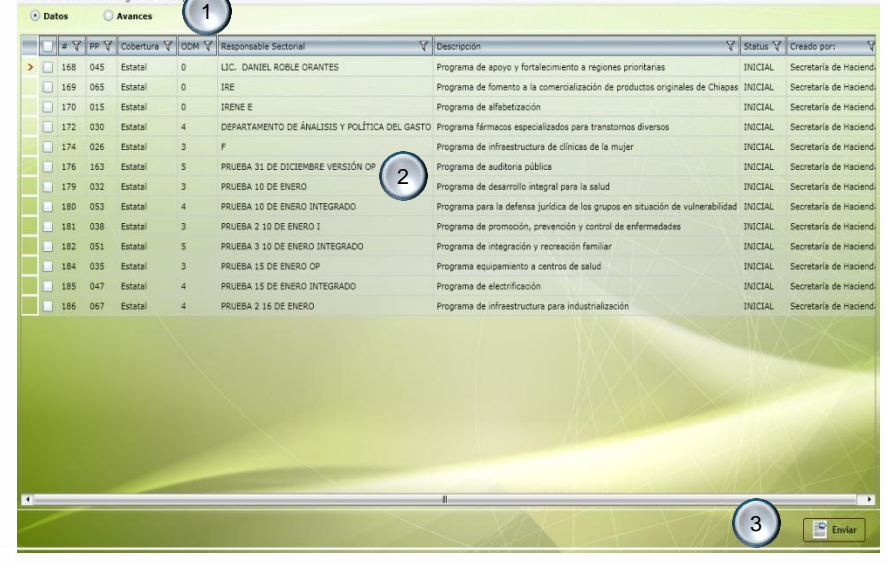

#### C.1. ENVÍO DE DATOS

 Permite seleccionar el tipo de envío que desea realizar, en este caso en Datos (Este proceso será por única vez, de acuerdo a los plazos establecidos).

-

Programas

- 2. Visualizará relación de programas a enviar y que se encuentran en status inicial.
- 3. Permite realizar el envío de datos, automáticamente los programas cambiarán a status de trámite, mismo que emitirá un mensaje indicando que el proceso se ha realizado satisfactoriamente, así como la opción para imprimir los comprobantes.

Envio de Datos del Programa Pres

# 17

#### siguiente pantalla: 1.Permite seleccionar el tipo de envío que desea realizar: dar clic

en Avances (será trimestralmente, de acuerdo a los plazos establecidos en las normas presupuestarias).

2. Visualizará relación de programas en status de Registrado.

3. Permite realizar el envío de avances, una vez realizado el proceso, el apartado de captura y envío del trimestre correspondiente quedará cerrado.

Automáticamente aparecerá un mensaje indicando que el proceso se ha realizado satisfactoriamente, así como la opción para imprimir los comprobantes.

HACIENDA

Una vez generado y respaldado el comprobante, éste deberá enviarlo de manera oficial a la Secretaria de Hacienda/Dirección de Política del Gasto.

C.2. ENVÍO DE AVANCES

De igual forma a la página anterior, una vez capturados los avances de indicadores estratégicos, dar clic en el icono de

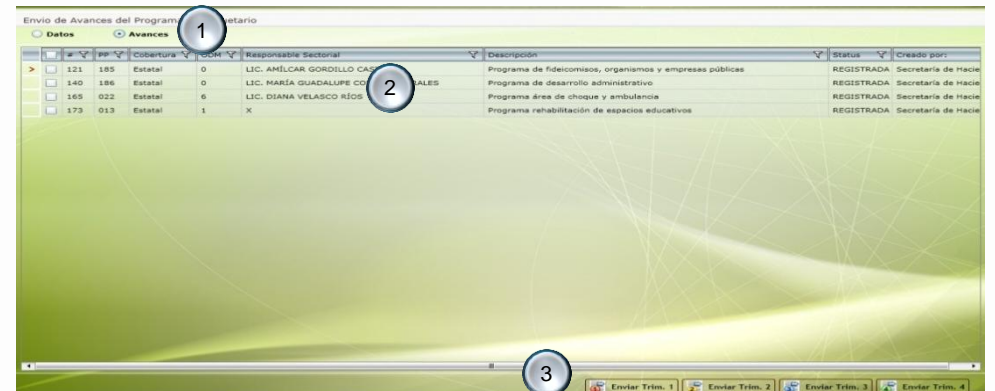

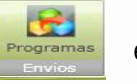

el cual le mostrará la

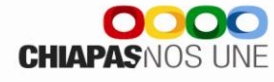

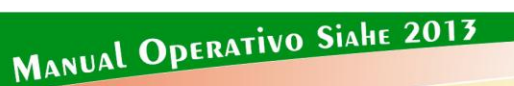

MANUAL OPERATIVO SIAHE 2013

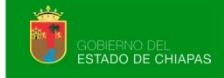

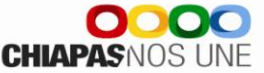

#### VI. PROYECTO INSTITUCIONALY/O INVERSIÓN

En el menú de Proyectos Institucionales y de inversión visualizará los apartados siguientes: Presupuesto, Seguimiento y Envíos de Proyectos.

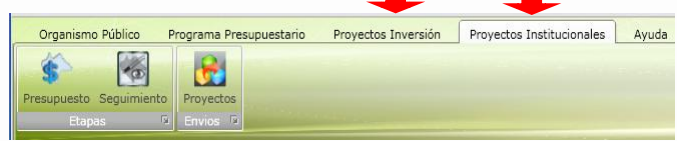

#### A. CAPTURA DE DATOS

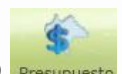

Al posicionarse sobre el icono Presupuesto visualizará la siguiente pantalla:

- 1. Visualizará en forma de listado los proyectos institucionales y/o Inversión, así como el status en el cual se encuentran.
- 2. Al posicionarse sobre la clave presupuestaria podrá visualizar el nombre del proyecto y la descripción de los campos que integran la clave presupuestaria. Para modificar, eliminar e imprimir en PDF o Excel la información capturada, debe dar clic en los iconos que se encuentran en la parte inferior, según corresponda.
- 3. Visualizará el total de proyectos capturados.
- 4. Para crear un proyecto institucional o inversión debe dar clic en

Nuevo Proyecto

| Número Y                                                                                                    | Dep Y                                                                                                  | UR V                                                     | FY                              | Fun                                            | SFY                                                                                                    | SSF Y                               | PS V                             | PP V                                                 | PE 😵                                                 | V IA                                          | PEst V                                                       | Nombre Y                                                                                                    | Status 1                                                 |
|----------------------------------------------------------------------------------------------------|----------------------------------------------------------------------------------------------------|----------------------------------------------------------|---------------------------------|------------------------------------------------|----------------------------------------------------------------------------------------------------|-------------------------------------|----------------------------------|------------------------------------------------------|------------------------------------------------------|-----------------------------------------------|--------------------------------------------------------------|----------------------------------------------------------------------------------------------------|----------------------------------------------------------|
| 2013001297                                                                                                    | 21111110                                                                                               | 45                                                       | 1                               | 5                                              | 2                                                                                                    | 1                                   | P                                |                                                      | 00                                                   | G01                                           | A001                                                         | Mejoramiento a los procesos de gestoría de la información                                                                                                    | INICIAL                                                  |
| 2013000712                                                                                                    | 21111110                                                                                               | 31                                                       | 1                               | 5                                              | 2                                                                                                    | 1                                   | P                                | 1                                                    |                                                      | G06                                           | A001                                                         | Garantia del servicio de energía eléctrica al Estado                                                                                                    | INICIAL                                                  |
| Garantía de                                                                                                    | el servicio                                                                                            | de ener                                                  | rgía el                         | éctrica                                        | I Estado                                                                                                 | ERN                                 | O D                              | -                                                    | Ls                                                   |                                               |                                                              |                                                                                                    |                                                          |
| Unidad Re<br>Finalidad:<br>Función:                                                                                       | sponsable                                                                                              | Gobie<br>Asunt                                           | sentac<br>rno<br>os fina        | ión del G                                      | bierro e                                                                                                 | lel Estado                          | ante CFE                         |                                                      |                                                      | Prog.<br>Prog.<br>Prog.                       | Sectorial<br>Presupue<br>Especial:                           | <ul> <li>Finanzas Públicas Solidarias</li> <li>set: Programa de planeación y evaluación (Secretaría de H<br/>Programa normal de operación</li> </ul>                                                                                                    | acienda)                                                 |
| Subruncia                                                                                                    | on:                                                                                                    | Asunt                                                    | os nac<br>os hac                | endarios                                       |                                                                                                    |                                     | _                                |                                                      |                                                      | Prov.                                         | Estratégi                                                    | co: Institucional                                                                                                    |                                                          |
| Sub-SubFi                                                                                                    | icar 💥                                                                                                 | Eliminar                                                 |                                 | 1mpri                                          | mir Carat                                                                                                | ula (                               | 2)                               |                                                      |                                                      |                                               |                                                              |                                                                                                    |                                                          |
| Sub-SubFi                                                                                                    | icar 💥                                                                                                 | Eliminar                                                 | ÷                               | 1mpri                                          | mir Carat                                                                                                | ula (                               | 2)                               |                                                      |                                                      | /                                             |                                                              | <u> </u>                                                                                                    | 1                                                        |
| Sub-SubFi<br>Modifi<br>2013000527                                                                                         | icar 💥                                                                                                 | Eliminar<br>11                                           | 1                               | Jimpri<br>5<br>5                               | mir Carat<br>2<br>2                                                                                      | 1                                   | 2)                               | 135                                                  | 000                                                  | H01                                           | A002                                                         | Fortalecer el proceso de planeación para el desarrollo Mur<br>Instrumentación del Proceso de Planeación Sectorial                                                                                                    | INICIA                                                   |
| Sub-SubFi<br>Modifi<br>2013000527<br>2013000369                                                                           | 21111110<br>21111110                                                                                   | Eliminar<br>11<br>20<br>25                               | 1                               | 5<br>5<br>5                                    | mir Carat<br>2<br>2<br>2                                                                                 | ula (                               | 2)                               | 135<br>135                                           | 000                                                  | H01<br>H01                                    | A002<br>A003                                                 | Portalecer el proceso de planeación para el desarrollo Mur<br>Instrumentación del Proceso de Planeación Sectorial<br>Sistema Petarial de Senumento y Engliación                                                                                                    | INICIA                                                   |
| Sub-SubFr<br>Modif<br>2013000527<br>2013000369<br>2013000673<br>2013001332                                                | car X<br>21111110<br>21111110<br>21111110                                                              | Eliminar<br>11<br>20<br>25<br>46                         | 1 1 1 1                         | S<br>S<br>S                                    | mir Carat<br>2<br>2<br>2                                                                                 | ula (                               | 2)                               | 135<br>135<br>135                                    | 000<br>000<br>000                                    | H01<br>H01<br>H01                             | A002<br>A003<br>A004<br>A005                                 | Portalecer el proceso de planeación para el desarrollo Mur<br>Instrumentación del Proceso de Planeación Sectorial<br>Sistema Estatal de Segurimento y Evaluación.<br>Coordinación de Defensiones Brenarios                                                                                                    | INICIA<br>INICIA<br>INICIA                               |
| Sub-SubFi<br>Modifi<br>2013000527<br>2013000369<br>2013000673<br>2013001332<br>2013001395                                 | 21111110<br>21111110<br>21111110<br>21111110<br>21111110                                               | Eliminar<br>11<br>20<br>25<br>46<br>37                   | 1 1 1 1 1 1 1                   | Impri<br>5<br>5<br>5<br>5<br>5                 | mir Carat<br>2<br>2<br>2<br>2<br>2                                                                       | ula<br>1<br>1<br>1                  | 2)                               | 135<br>135<br>135<br>135<br>135                      | 000<br>000<br>000<br>000                             | H01<br>H01<br>H01<br>H01<br>\$06              | A002<br>A003<br>A004<br>A005<br>A001                         | Portalecer el proceso de planeación para el desarrollo Rur<br>Instrumentación del Proceso de Planeación Sectorial<br>Sistema Estatal de Seguimiento y Evalusición.<br>Cororianción de Delegaciones Regioneles de Planeación<br>Ateministración de nos Prodes Públicos del Colorieno del Fo                                                                                                    | INICIA<br>INICIA<br>INICIA<br>INICIA                     |
| Sub-SubFr<br>Modif<br>2013000527<br>2013000673<br>2013000673<br>2013001332<br>2013001395<br>2013001170                    | Cor X<br>21111110<br>21111110<br>2111110<br>2111110<br>2111110<br>2111110                              | Eliminar<br>11<br>20<br>25<br>46<br>37<br>30             | 1<br>1<br>1<br>1<br>1           | 5<br>5<br>5<br>5<br>5<br>5<br>5<br>5           | mir Carat<br>2<br>2<br>2<br>2<br>2<br>2<br>2<br>2                                                        | ula (<br>1<br>1<br>1<br>1<br>1      | 2)<br>P<br>P<br>P<br>P           | 135<br>135<br>135<br>135<br>135<br>187               | 000<br>000<br>000<br>000<br>000                      | H01<br>H01<br>H01<br>S06<br>C05               | A002<br>A003<br>A004<br>A005<br>A001<br>A001                 | Pertalecer el proceso de planeación para el desarrollo Mur<br>Instrumentación del Proceso de Planeación Sectorial<br>Satema Estatal de Segurimento y Evaluación.<br>Coordinación de Delagacones Regionales de Planeación<br>Administración de los Fondas Públicos del Coberno del Es<br>Johanaudre el Interesta visito de Del Socretaria                                                                                                    | INICIA<br>INICIA<br>INICIA<br>INICIA<br>INICIA           |
| Sub-SubFi<br>2013000527<br>2013000527<br>201300059<br>2013001332<br>2013001332<br>2013001395<br>2013001286                | Car X<br>21111110<br>21111110<br>2111110<br>2111110<br>2111110<br>2111110<br>2111110                   | Eliminar<br>11<br>20<br>25<br>46<br>37<br>30<br>18       | 1<br>1<br>1<br>1<br>1<br>1      | S<br>S<br>S<br>S<br>S<br>S<br>S<br>S<br>S<br>S | rir Carat<br>2<br>2<br>2<br>2<br>2<br>2<br>2<br>2<br>2<br>2<br>2<br>2<br>2                               | ula (<br>1<br>1<br>1<br>1<br>1<br>1 | 2)<br>P<br>P<br>P<br>P<br>P      | 135<br>135<br>135<br>135<br>135<br>187<br>188<br>185 | 000<br>000<br>000<br>000<br>000<br>000               | H01<br>H01<br>H01<br>S06<br>C05<br>H01        | A002<br>A003<br>A004<br>A005<br>A001<br>A001<br>A001         | Pertalecer el proceso de planeación para el desarrollo Run<br>Instrumentación del Proceso de Planeación Sectorial<br>Sistema Estatal de Seguimento y Evaluación.<br>Corocinación de Delaconos Regonales de Planeación<br>Administración de los Fondes Públicos del Gobierno del Es<br>Salvaguarder el Interés jurídico de la Secretaria<br>Sociumentos avaluarión y contról del extor pransestal                                                              | INICIA<br>INICIA<br>INICIA<br>INICIA<br>INICIA<br>INICIA |
| Sub-SubFi<br>2013000527<br>2013000369<br>2013000673<br>2013001332<br>2013001395<br>2013001170<br>2013001286<br>2013001307 | icar 💥<br>21111110<br>21111110<br>21111110<br>21111110<br>21111110<br>21111110<br>21111110<br>21111110 | Eliminar<br>11<br>20<br>25<br>46<br>37<br>30<br>18<br>33 | 1<br>1<br>1<br>1<br>1<br>1<br>1 | Impri<br>S<br>S<br>S<br>S<br>S<br>S<br>S<br>S  | mir Carat<br>2<br>2<br>2<br>2<br>2<br>2<br>2<br>2<br>2<br>2<br>2<br>2<br>2<br>2<br>2<br>2<br>2<br>2<br>2 | 1<br>1<br>1<br>1<br>1<br>1<br>1     | 2)<br>P<br>P<br>P<br>P<br>P<br>P | 135<br>135<br>135<br>135<br>135<br>187<br>188<br>185 | 000<br>000<br>000<br>000<br>000<br>000<br>000<br>000 | H01<br>H01<br>H01<br>506<br>C05<br>H01<br>H01 | A002<br>A003<br>A004<br>A005<br>A001<br>A001<br>A002<br>A001 | Fertalecer el proceso de planeación para el desarrollo Mun<br>Instrumentación del Proceso de Planeación Sectival<br>Statumentación del Dergaciones Regionales de Planeación.<br>Condinación de Delegaciones Regionales de Planeación.<br>Administración de los Fondes Públicos del Ocobierno del Es<br>Subayapaderel el Interés jurídico de la Socretaria<br>Beguinamento, aveluación y control del sector parasezastal<br>Condinación de Delegar Parasezatal | INICIA<br>INICIA<br>INICIA<br>INICIA<br>INICIA<br>INICIA |

Nota: El ente público deberá resguardar la información con las firmas originales correspondientes.

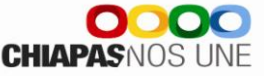

Visualizará la pantalla siguiente:

#### A.1. DATOS GENERALES

| Ciclo Presupuestario:                                                                                                    | 2013                                                                                                    | Dependencia: 21111241 Coord                                                                                                    | dinación de Transporte 2                                                                                 |
|----------------------------------------------------------------------------------------------------|----------------------------------------------------------------------------------------------------|----------------------------------------------------------------------------------------------------|----------------------------------------------------------------------------------------------------|
| Unidad Responsable:                                                                                                    |                                                                                                    |                                                                                                    |                                                                                                    |
| Finalidad:                                                                                                    |                                                                                                    |                                                                                                    |                                                                                                    |
| Función:                                                                                                    |                                                                                                    |                                                                                                    |                                                                                                    |
| SubFunción:                                                                                                    |                                                                                                    | Transporte aéreo                                                                                                    |                                                                                                    |
| Sub-SubFunción:                                                                                                    |                                                                                                    | Transporte Adreo                                                                                                    |                                                                                                    |
| Programa Sectorial:                                                                                                    |                                                                                                    | · Gabierno                                                                                                    |                                                                                                    |
| ograma Presupuestario:                                                                                                    |                                                                                                    | · Programa de servicios séreos a gobierno (Coordina                                                                                                    |                                                                                                    |
| Programa Especial:                                                                                                    |                                                                                                    |                                                                                                    |                                                                                                    |
|                                                                                                    |                                                                                                    |                                                                                                    |                                                                                                    |
| Actividad Institucional:                                                                                                    |                                                                                                    |                                                                                                    | samental.                                                                                                |
| Actividad Institucional:<br>Proyecto Estratégico:<br>Nombre Técnico:                                                                                                    | P23<br>A<br>Capaciti                                                                                                    | Proportionar el servico de transporte alres puber  Tostitucional  Ación de servidores públicos  5                                                                                                    | nervedad.                                                                                                |
| Activided Institucionàl:<br>Proyecto Estratégicos<br>Nombre Técnico:<br>Tipo de Proyecto:                                                                                            | P23<br>A<br>Capacitu<br>C                                                                                                    | Continuidad                                                                                                    | Num. Proy. Estratégicon 000                                                                              |
| Actividad Institucionali<br>Proyecto Estratégico:<br>Nombre Técnico:<br>Tipo de Proyecto:<br>Tipo de Acocén:                                                                         | P23<br>A<br>Capaciti<br>C a                                                                                                    | Proportionant et servicin de transporte adres galere protectuorent continues Continuided Programes                                                                                                    | herrit. Proy. Estratégico: 000                                                                           |
| Actividad Institucional:<br>Proyecto Estratégico:<br>Nombre Técnico:<br>Tipo de Proyecto:<br>Tipo de Acción:<br>Lider del Proyecto:                                                  | P23<br>A<br>Capeciti<br>C<br>08<br>C<br>C<br>P.A                                                                                             | Programs Continued Programs Loss de Jenes Vacues Could                                                                                                    | Nerri Ali<br>Nerri, Frey, Estratégico DOI<br>4<br>Cobertura: E e Estatal<br>Frecha de Incol DJ/DJ/2013 B |
| Activided Institucional:<br>Proyecto Estratégicos<br>Nombre Técnico:<br>Tipo de Proyecto:<br>Tipo de Acción:<br>Lider del Proyecto:<br>Lider del Proyecto:                           | Capaciti<br>Capaciti<br>C =<br>CAP. PJ<br>CAP. PJ                                                                                            | Processorie of service de former na alere paler Productional Continuidad Programs Losé de Sears Vazuer Coutrin T                                                                                                    | Americani<br>Nerre, Proy. Estratégico: 000<br>Coberturs: E Estatal<br>Pecha de Termino: 31/12/2013       |
| Actividad Institucionál:<br>Proyecto Estratégico:<br>Nombre Técnico:<br>Tipo de Proyecto:<br>Lider del Proyecto:<br>efe Inmediato al Lider:<br>Jefe de Pinaesión:                    | Capacitu<br>Capacitu<br>C ja<br>C ja<br>CAP. PJ<br>CAP. PJ<br>C.P. Jue                                                                       | Proprior Court of any contract of threads the advect patient continue servicines publics  Continuided  Programs  Load de Jesus Vazques Coutrin  Load de Jesus Vazques Coutrin  Court Courted  Programs  Court Courted  Programs  Court Courted  Programs  Courted  Programs  Programs  Programs  Prog | Nerris Proy. Estratégico: 000                                                                            |
| Actividad Institucionári<br>Proyecto Estratégico:<br>Nombre Técnico:<br>Tipo de Proyecto:<br>Tipo de Acoón:<br>Lider del Proyecto:<br>Jefe Inmediato al Lider:<br>Jefe de Pineación: | P23<br>A<br>Capaciti<br>Capaciti<br>Capaciti<br>Capaciti<br>Capaciti<br>Capaciti<br>Capaciti<br>Capaciti<br>Capaciti<br>Capaciti<br>Capaciti | Programme all services de transporte alere guter indet.coold continuidad                                                                                                    | Nerri Prov. Estratégico DOI                                                                              |

1. En la parte superior de la pantalla visualizará los iconos Guardar, Cancelar o en su caso Imprimir la Carátula.

2. Visualizará automáticamente el ciclo presupuestario vigente, Clave y Nombre del organismo Público.

3. Permite seleccionar cada rubro que integra la clave presupuestaria del proyecto, desde la Unidad Responsable hasta el Proyecto Estratégico.

4. Permite asignar el numero consecutivo del proyecto estratégico.

5. Nombre del Proyecto: Permite capturar hasta 200 caracteres.

6. Tipo de proyecto, Cobertura, Tipo de Acción, Fecha de inicio y Fecha de Término: Se seleccionarán del Catálogo Vigente.

7. Líder del Proyecto/Jefe Inmediato Superior al Líder: son de captura manual sin límite de caracteres.

8. Jefe de Planeación/Coordinador General del Grupo Estratégico: Aparecen automáticamente, una vez que se ha dado de alta en el catálogo de titulares.

9. Vinculación al PED. Permite alinear el proyecto con el Programa Presupuestario seleccionando una clave de alineación al Plan estatal, nacional o sectorial. (Ver 9A).

Para modificar la información de este apartado debe dar clic en

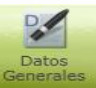

para habilitar el contenido y dar clic en guardar.

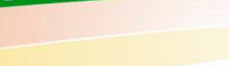

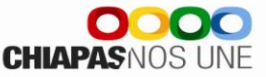

9.A. En el ícono Vinculación al PED habilita la p

habilita la pantalla siguiente:

Beneficiario

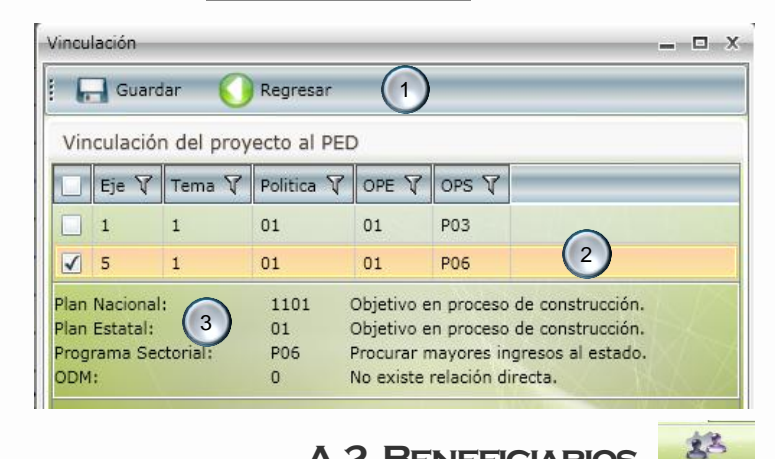

1. En la parte superior de la pantalla, visualizará los íconos: guardar y regresar a la pantalla anterior.

2. Permite seleccionar la alineación correspondiente, según el programa presupuestario elegido.

3. Al posicionarse sobre la alineación visualizará la descripciones de los objetivos del Plan Nacional, Plan Estatal, Programa Sectorial y ODM.

A.2. BENEFICIARIOS

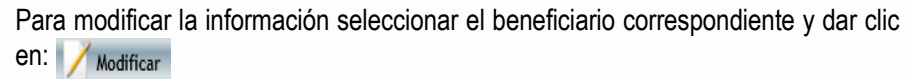

Para dar de alta un beneficiario dar clic en **Nuevo** se habilitará la siguiente pantalla:

Permite la captura 1 a 3 beneficiarios, debe cuidar que las cantidades que capture en Zona (Femenino y Masculino) sean iguales en Población y Marginación, de lo contrario el sistema no le permitirá guardar.

1. En la parte superior de la pantalla, también visualizará los íconos: Eliminar, Guardar, Cancelar y Regresar a la pantalla anterior.

2. Todos los beneficiarios capturados se visualizaran en esta pantalla.

3. Permite capturar las cantidades correspondientes en los apartados de Zona, Población y Marginación.

4. Permite seleccionar el tipo de beneficiario, de acuerdo al catálogo vigente.

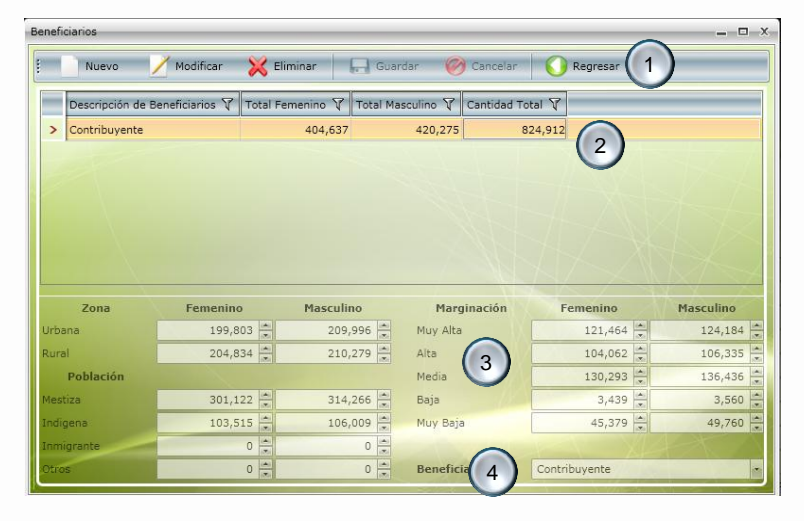

💥 Eliminar 🛛 💭 Guardar 🧭 Cancelar 🛛 🕅 Indicadores... 🎧 Reg

#### A.3. COMPONENTES

Para capturar los componentes debe dar clic en el icono

22 Componente

el cual permite la captura de 1 a n componentes, integrado por objetivos e indicadores.

Para modificar la información de estos apartados debe seleccionar el objetivo o indicador correspondiente y dar clic en // Modificar

1

#### A.3.1. OBJETIVOS E INDICADORES DE COMPONENTE

#### 2 ativo de recaudación atendidos con calidar indicador) 3 4 5. Supuestos: Debe redactarse en positivo sobre factores externos. **INDICADORES** Al dar clic en el ícono Mindicadores... visualizará la siguiente pantalla. Para dar de # Indicador alta de 1 a N indicadores por objetivo dar clic en 1. En la parte superior de la pantalla también visualizará los íconos: Eliminar, Guardar, Cancelar y Regresar a la pantalla anterior. Cada indicador capturado se visualizará en esta pantalla. Composición: Descripción

Composición / Ámbito: Permite seleccionar del catálogo vigente. 3.

DE HACIENDA

- Descripción / Catálogo: Permite capturar el indicador de forma manual o por catálogo. 4.
- 5. Numerador/Denominador: Permite capturar la descripción del indicador cuando no sea de catalogo, en caso contrario aparecerá de forma automática.
- Los campos de Fórmula, Tipo, Dimensión, Unidad de Medida y Frecuencia: se seleccionaran acorde al catálogo vigente.

#### Nuevo 📝 Modificar 💥 Eliminar 🔲 Guardar 🎯 Cancelar 🚺 Regresar 2 > 1 Índice de actos de fiscalización conclu 3 4 Catálog Numerado 6 Dimensió ŏ 9 Numer. Trim.4: Año de la Linea Linea Base 10

### OBJETIVOS

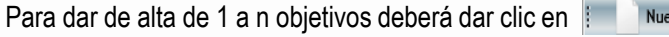

- 1. En la parte superior de la pantalla también visualizará los íconos: Eliminar, Guardar, Cancelar y Regresar a la pantalla anterior.
- 2. Los objetivos se visualizarán en esta pantalla. (Por cada objetivo agregar un
- 3.Descripción: Permite capturar el nombre del objetivo.
- 4. Medios de Verificación: Permite captura los documentos soporte por objetivo.

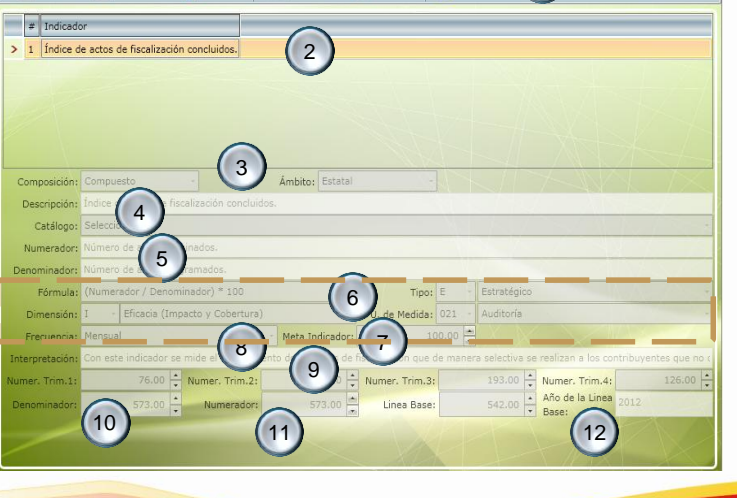

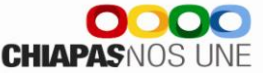

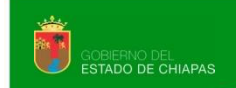

- 7. Meta Indicador: Realiza automáticamente la operación algebraica de acuerdo a la fórmula seleccionada entre el numerador y denominador.
- 8. Interpretación: Explicación clara y concisa de lo que mide el indicador, permite capturar hasta 220 caracteres.
- 9. Programación trimestral: Permite capturar la meta del proyecto de manera trimestral.
- 10. Denominador: Permite la captura de la cantidad anual correspondiente al ejercicio vigente.
- 11. Numerador: Realiza automáticamente la sumatoria de acuerdo a lo capturado en los cuatro trimestres.
- 12. Año y valor de Línea Base: Permite incorporar el valor y año de forma selectiva.

#### A.4. ACTIVIDADES

Para capturar las actividades debe dar clic en

el cual permite la captura de 1 a n actividades por componente, integrado por objetivos e indicadores.

Para modificar la información de objetivos debe seleccionarlo y dar clic en 1/ Modificar

#### A.4.1. OBJETIVOS E INDICADORES DE ACTIVIDAD

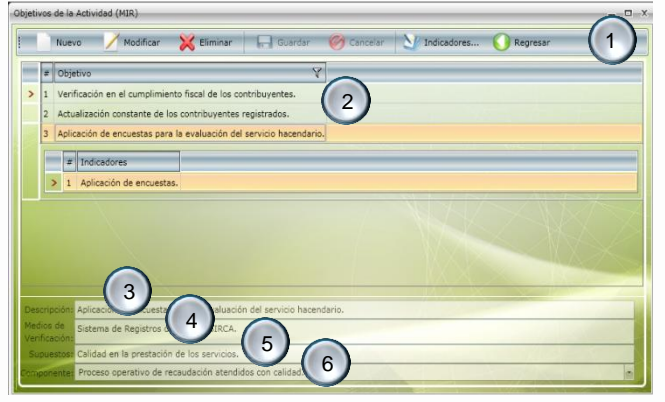

#### **OBJETIVOS**

Para dar de alta de 1 a n objetivos dar clic en 📗 🖉 Nuevo

- 1. En la parte superior de la pantalla también visualizará los íconos: Eliminar, Guardar, Cancelar, Indicadores y Regresar a la pantalla anterior.
- 2. Cada objetivo capturado se visualizará en esta pantalla (por cada objetivo agregar un indicador).
- 3. Descripción: Permite capturar la descripción del objetivos sin límite de caracteres.
- 4. Medios de Verificación: Permite capturar sin límite de caracteres.
- 5. Supuestos: Permite la captura sin límite de caracteres.
- 6. Componente: Permite relacionar el objetivo de actividad con un objetivo del componente.

Para capturar de 1 a n.. Indicadores por objetivo, debe dar clic en (Ver Indicadores)

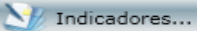

CHIAPAS NOS

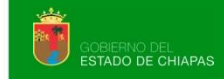

#### **INDICADORES**

Nuevo

Para modificar la información de indicadores debe seleccionar el que considere y dar clic en // Modificar

Para dar de alta de 1 a n.. Indicadores por objetivo, debe dar clic en

- 1. En la parte superior de la pantalla, también visualizará los íconos: Eliminar, Guardar, Cancelar y Regresar a la pantalla anterior.
- 2. Visualizará todos los indicadores capturados.

3. Composición: Permite seleccionar de acuerdo al catálogo vigente.

- 4. Descripción/Catálogo: Permite capturar el indicador de forma manual o por catálogo.
- 5. Numerador/Denominador: Permite capturar la descripción del indicador cuando no sea de catalogo, en caso contrario aparecerá de forma automática.
- 6. Los campos de Fórmula, Tipo, Dimensión, Unidad de Medida y Frecuencia se seleccionaran acorde al catálogo vigente.
- 7. Meta Indicador: Operación algebraica de acuerdo a la fórmula seleccionada, entre el numerador y denominador.
- 8. Interpretación: Explicación clara y concisa de lo que mide el indicador.
- 9. Programación trimestral: Permite capturar la meta del proyecto de manera trimestral.
- 10. Denominador: Permite la captura de la cantidad anual correspondiente al ejercicio vigente.
- 11. Numerador: Realiza automáticamente la sumatoria de acuerdo a lo capturado en los cuatro trimestres.
- 12. Año y Línea Base: Permite incorporar el valor y año de la línea base de forma selectiva.
- 13. Indicador componente: Permite vincular el indicador de actividad con un indicador de componente.

| Indicador de la Actividad (MIR)                                                   |         |
|-----------------------------------------------------------------------------------|---------|
| Nuevo 📝 Modificar 💥 Eliminar 🕞 Guardar 🎯 Cancelar 🚺 Regresar (1)                  |         |
| # Indicador                                                                       |         |
| > 1 Elaboración de informes.                                                      |         |
|                                                                                   |         |
|                                                                                   |         |
| 3                                                                                 |         |
| Composición: Simple                                                               |         |
| Descripción: Elaboración mes.                                                     | -       |
| Catálogo:                                                                         | <u></u> |
| Numeradory                                                                        |         |
| Denominador                                                                       |         |
| Formular Tipo: G Gestión                                                          | •       |
| Dimensión: I Eficacia (Impacto y Cobertura) U de Medida: 123 Informe              | -       |
| Frecuencia: Mensual Meta Indicador: 7 0.00                                        |         |
|                                                                                   |         |
| Numer. Trim.1: 3.00 + Numer. Trim.2: • • + Numer. Trim.3: 3.00 + Numer. Trim.4: 3 | 00      |
| Denominador: 10 0.00 - Numerador 11 12.00 - Linea Base: 12.01 12 de la Linea 2012 |         |
| Componente:                                                                       |         |
|                                                                                   |         |

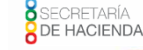

CHIAPAS NOS I

#### A.5. DESGLOSE DE COMPONENTES

#### (Exclusivo Proyectos de Inversión)

Desglose Municipal de Co

itar Desglose del Com

Cve. Mpio. 7 M

Nueur

027

086 101

0

Desglose del Componenti

Para capturar el desglose de componentes debe dar clic en el ícono

Visualizará la siguiente pantalla:

1. En la parte superior de la pantalla visualizará los icono de Desglose Municipal de compontes y regresar a la pantalla anterior.

Manual Operativo Siahe 2013

2. Visualizará relación de indicadores capturados .

Para habilitar la información debe seleccionar el indicador y dar clic en

Para dar de alta un Municipio o Localidad debe dar clic en Visualizar la siguiente pantalla:

- 3. En la parte superior de la pantalla también visualizará los íconos: Eliminar, Guardar, Cancelar y Regresar, a la pantalla anterior.
- 4. Visualizará automáticamente relación de municipios con sus respectivas localidades.
- 5. Este apartado permite crear la información correspondiente al Municipio o Localidad o bien refleja lo capturado.

Para modificar un Municipio o Localidad, debe seleccionar el registro correspondiente y dar clic en Modificar

Nota: Una vez integrada y verificada la información de datos de los proyectos estratégicos, deberá realizar el envío de la información, ver «C.1. Envío de Datos»

Nuevo

| mponentes      | ;          |                        |            |          |            |            |
|----------------|------------|------------------------|------------|----------|------------|------------|
|                |            |                        |            |          |            |            |
|                |            |                        |            |          |            |            |
| oonente        |            |                        |            |          |            | <br>X      |
| Modificar      | 🔀 Eliminar | Guardar                | 🧭 Cancelar | Regresar | $\bigcirc$ |            |
| unicipio 🕅     | Ore Loc X  | Localidad 97           |            |          | $\odot$    |            |
| rriozabal      | 0016       | El Calvario            |            |          |            |            |
| iapa de Corzo  | 0017       | Felipe Carrillo Puerto |            |          |            |            |
| ichiapa        | 0013       | El Horizonte           | U          |          |            |            |
| xtla Gutiérrez | 0001       | Tuxtla Gutiérrez       |            |          |            |            |
|                |            |                        |            |          |            |            |
|                |            |                        |            |          |            | The second |
|                |            |                        |            |          |            |            |

Localidad: Seleccic 
 Seleccione

5

0.00 Trimestre 3:

-

0.00 Trimestre 2:

0

Presupuesto:

0.00 Trimestre 4:

0.00

0.00

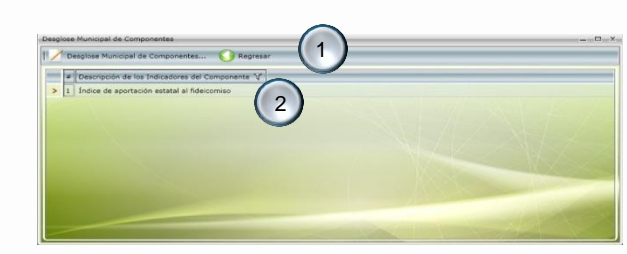

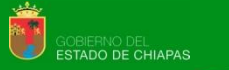

ECRETARÍA E **HACIENDA** 

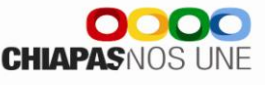

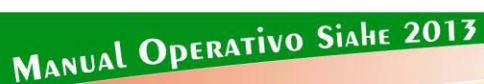

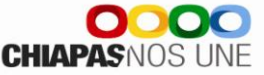

#### B. AVANCES DE PROYECTOS INSTITUCIONALES Y/O INVERSIÓN (SEGUIMIENTO)

Para realizar la captura de avances seleccionar el icono

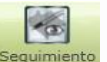

el cual le habilitará la pantalla siguiente:

- 1. Visualiza el listado de Proyectos que se encuentren en estatus de «Registrado».
- 2. Cuantifica el número de proyectos capturados.

Posteriormente al posicionarse sobre un proyecto, visualizará:

3. El nombre del proyecto institucional y/o inversión y la descripción de los campos que integran la clave presupuestaria.

4. En la parte inferior de la pantalla aparecerán iconos que permitirán la captura de avances de los indicadores de componente y actividad; y los beneficiarios del proyecto.

| Seg | uimiento p | or Resulta  | dos       |             |            |          |           |           |          |          |       |        |                                                                                      |   |            |
|-----|------------|-------------|-----------|-------------|------------|----------|-----------|-----------|----------|----------|-------|--------|--------------------------------------------------------------------------------------|---|------------|
|     | Número 🏹   | Dep 🍸       | UR 🏹      | FV          | Fun 🍸      | SF 🖓     | SSF 🏹     | PS 🖓      | pp 🏹     | PE 🏹     | AI    | PEst 🏹 | Nombre                                                                               | 8 | Status 🏹   |
|     | 2013001297 | 21111110    | 45        | 1           | 5          | 2        | 1         | Р         | 135      | 000      | G01   | A001   | Mejoramiento a los procesos de gestoría de la información de los organismos públicos |   | REGISTRADA |
|     | Mejoramie  | nto a los p | rocesos   | de ge       | storía de  | la info  | mación    | de los o  | rganisn  | nos púb  | licos |        |                                                                                      |   |            |
|     | Unidad Re  | sponsable   | : Direcci | ón de l     | Coordinac  | ión y Vi | nculación | de Unida  | des de l | laneació | in    |        | Prog. Sectorial: Finanzas Públicas Solidarias                                        |   |            |
|     | Finalidad: |             | Gobier    | no          |            |          |           |           |          |          | (     | 3      | Prog. Especial: Programa normal de operación                                         |   |            |
| >   | Función:   |             | Asunto    | is finan    | cieros y h | nacendai | ios       |           |          |          |       | 9      | Prog. Presupuest: Programa de planeación y evaluación (Secretaría de Hacienda)       |   |            |
|     | SubFunció  | in:         | Asunto    | is hace     | ndarios    |          |           |           |          |          |       |        | Actividad Instit.: Gasto público transparente y orientado a resultados               |   |            |
|     | Sub-SubF   | unción:     | Asunto    | is hace     | ndarios    |          |           |           |          |          |       |        | Proy. Estratégico: Institucional                                                     |   |            |
|     | Indic.     | del Compo   | nente     | <b>Å</b> Ir | idic. de A | ctividad | 訪         | Beneficia | irios    | (        | 4)    | Es     | tado de Chiapas                                                                      |   |            |

1. En la parte superior de la pantalla visualizará los icono siguientes: Editar los avances de los indicadores y Regresar, a la pantalla anterior.

- 2. Muestra la relación de indicadores, a los cuales se les dará seguimiento.
- 3. Visualiza los avances capturados, de acuerdo al indicador seleccionado.

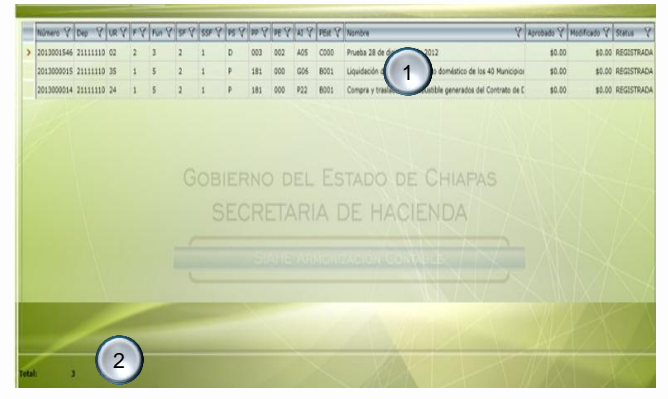

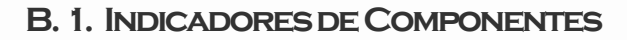

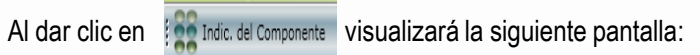

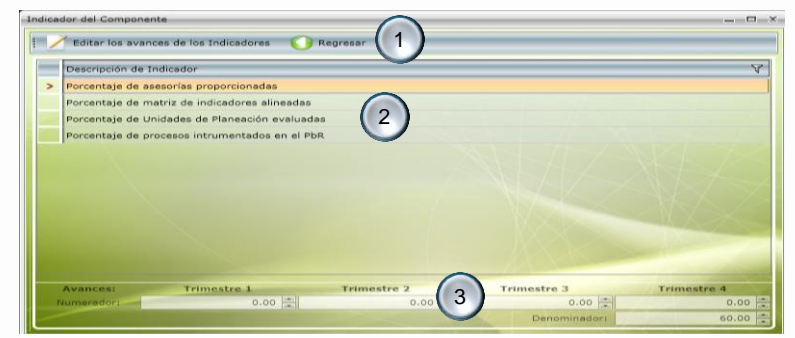

#### Al dar clic en el ícono Editar los avances de los Indicadores visualizará la siguiente pantalla:

| Editar avances del ind              | icador del Componente |                            |                           | _ 🗆 X       |
|-------------------------------------|-----------------------|----------------------------|---------------------------|-------------|
| E 🕞 Guardar                         | Regresar 1            |                            |                           |             |
|                                     | Por                   | centaje de asesorías propo | rcionadas                 |             |
| Aprobado:                           | Trimestre 1           | Trimestre 2                | Trimestre 3               | Trimestre 4 |
| Numerador:                          | 9.00                  | 21.00                      | 21.00                     | 9.00        |
| Total Num.:                         | 60.00                 |                            | Denominador:              | 60.00       |
| Modificado:                         | Trimestre 1           | Trimestre 2                | Trimestre 3               | Trimestre 4 |
| Numerador:                          | 9.00                  | 21.00                      | 21.00                     | 9.00        |
| Total Num.:                         | 60.00                 |                            | Denominador:              | 60.00       |
| Avances:                            | Trimestre 1           | Trimestre 2                | Trimestre 3               | Trimestre 4 |
| Numerador:                          | (4) 0.00              | 0.00                       | 0.00                      | 0.00        |
| Total Num.:                         | 0.00                  |                            | Denominador:              | 60.00       |
| Análisis de Resultac<br>Justificaci | ón:                   | 5)                         |                           |             |
|                                     |                       | 6                          | Eficiencia del Ejercicio: | 0.00 %      |
| Meta Indicac                        | lor: 0.00 %           | -                          | Meta Programada:          | 0.00 %      |

**B.2.** INDICADORES DE ACTIVIDAD

Al dar clic en [] Indic. de Actividad visualizará la siguiente pantalla:

IDEM al indicador de componente.

| icador de Actividad |                              |                  |              |             |
|---------------------|------------------------------|------------------|--------------|-------------|
| 🗡 Editar los avance | es de los Indicadores 🛛 🌔    | Regresar         |              |             |
| Descripción de In   | dicador                      |                  |              | Д           |
| > Porcentaje de seg | uimiento a aspectos suscep   | tibles de mejora |              |             |
| Porcentaje de Uni   | dades de Planeación diagnó   | sticadas         |              |             |
| Porcentaje de reu   | niones de trabajo realizada: | s                |              |             |
|                     |                              |                  |              |             |
|                     |                              |                  |              |             |
|                     |                              |                  |              |             |
|                     |                              |                  |              |             |
|                     |                              |                  |              |             |
|                     |                              |                  |              |             |
|                     |                              |                  |              |             |
|                     |                              |                  |              |             |
|                     |                              |                  |              |             |
| Avances:            | Trimestre 1                  | Trimestre 2      | Trimestre 3  | Trimestre 4 |
| Numerador:          | 0.00                         | 0.00             | 0.00         | 0.00        |
|                     |                              |                  | Denominador: | 0.00        |

1. En la parte superior de la pantalla visualizará los íconos: Guardar y Regresar, a la pantalla anterior.

- 2. Aprobado, el cual estará inhabilitado conteniendo los datos ratificados.
- 3. Modificado, Permite ver un cambio en la meta del indicador, en caso contrario retomará automáticamente los datos del aprobado.

4. Avances, permite capturar el avance trimestral de los indicadores estratégicos.

5. Permite capturar de forma manual, análisis de resultados y justificación por indicador estratégico.

6. Visualizará los resultados en porcentajes, de Meta Indicador, Eficiencia del Ejercicio y Meta Programada, calculados automáticamente.

CHIAPASNOS UNF

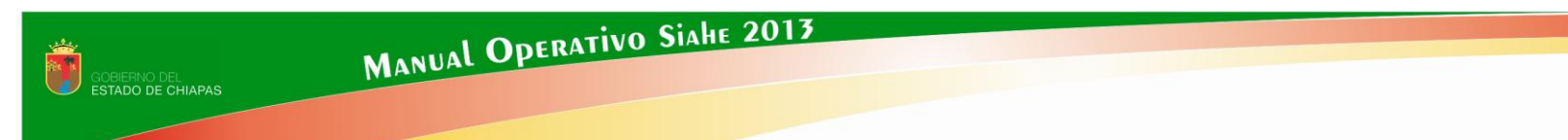

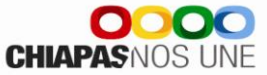

Al dar clic en el ícono 🕴 🗡 Editar los avances de los Indicadores visualizará la siguiente pantalla:

| Guardar                          | Regresar    |             |                        |                           |             |
|----------------------------------|-------------|-------------|------------------------|---------------------------|-------------|
|                                  | Porcenta    | ije de segu | uimiento a aspectos su | sceptibles de mejora      |             |
| Aprobado:                        | Trimestre 1 |             | Trimestre 2            | Trimestre 3               | Trimestre 4 |
| Numerador:                       | 0.00        | 4)<br>2)    | 0.00                   | 10.00                     | 20.00       |
| Total Num.:                      | 30.00       | *           |                        | Denominador:              | 30.00       |
| Modificado:                      | Trimestre 1 |             | Trimestre 2            | Trimestre 3               | Trimestre 4 |
| Numerador:                       | 0,00        | *           | 0.00                   | 10.00                     | 20.00       |
| Total Num.:                      |             | *           |                        | Denominador:              | 30.00       |
| Avances:                         | Trimestre 1 |             | Trimestre 2            | Trimestre 3               | Trimestre 4 |
| Numerador:                       | 0.00        | <u>≜i</u>   | 0.00                   | 0.00                      | 0.00        |
| Total Num.:                      | 0.00        | •           |                        | Denominador:              | 30.00       |
| tálisis de Resulta<br>Justificad | dos:        |             |                        |                           |             |
|                                  |             |             |                        | Eficiencia del Ejercicio: | 0.00 %      |
|                                  |             |             |                        |                           |             |

1. IDEM al indicador de componente.

#### **B.3.** BENEFICIARIOS

Al dar clic en el ícono Al Beneficiarios visualizará la siguiente pantalla:

1. En la parte superior de la pantalla visualizará los íconos que permiten la captura de avances del 1ero. al 4to. trimestre respectivamente y regresar a la pantalla anterior.

2. Visualizará relación de beneficiarios que se les dará seguimiento.

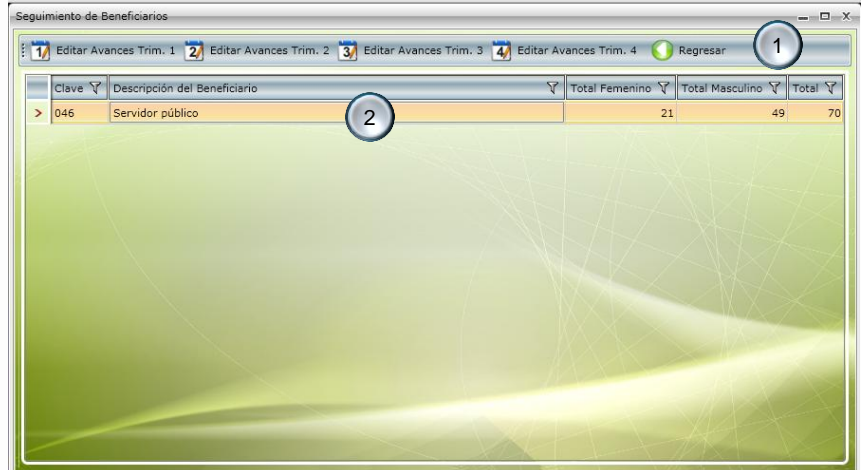

MANUAL OPERATIVO SIAHE 2013

Poblac. Indígena:

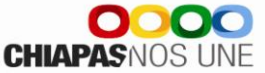

(1 Editar avances de los Beneficiarios del Trimestre 1 \_\_\_\_X 2 Guardar Regresar Aprobado Femenino Masculino Femenino Masculino Zona Urbana: 199,803 209,996 Marginac, Muy Alta: 121,464 124,184 204,834 104,062 106,335 Zona Rural: 210,279 Marginac, Alta: 3 Femenino Masculino Marginac, Media: 130,293 136,436 3,439 3,560 Poblac, Mestiza: 301,122 314,266 Marginac, Baja:

Marginac, Muy Baja;

Al dar clic en el ícono 👖 Editar Avances Trim. 1 visualizará la siguiente pantalla, esta misma opción aplicará para los trimestres 2, 3 y 4:

45,379

49,760

| Poblac, Inmigrante: | 0           | 0         | Beneficiario:       | Contribuyente |            | 1          |
|---------------------|-------------|-----------|---------------------|---------------|------------|------------|
| Poblac. Otros:      | 0           | 0         | Total:              | 404,63        | 7          | 420,275    |
| Modificado          | Femenino    | Masculino |                     | Femenino:     |            | Masculino: |
| Zona Urbana:        | 199,803 💌   | 209,996   | Marginac. Muy Alta: | 121,464       | (A)<br>(V) | 124,184    |
| Zona Rural:         | 204,834     | 210,279   | Marginac, Alta:     | 104,062       | *          | 106,335    |
|                     | 4) Femenino | Masculino | Marginac, Media:    | 130,293       | *          | 136,436    |
| Poblac. Mestiza:    | 301,122     | 314,266   | Marginac. Baja:     | 3,439         | *          | 3,560      |
| Poblac. Indígena:   | 103,515 💌   | 106,009   | Marginac, Muy Baja: | 45,379        | *          | 49,760     |
| Poblac. Inmigrante: | 0           | 0         | Total:              | 404,63        | 17         | 420,275    |
| Poblac. Otros:      | 0           | 0         |                     |               |            |            |
| Avances (Trim. 1)   | Femenino    | Masculino |                     | Femenino      |            | Masculino  |
| Zona Urbana:        | 0           | 0         | Marginac. Muy Alta: | 0             | *          | 0          |
| Zona Rural:         | 0           | 0         | Marginac. Alta:     | 0             | *          | 0          |
|                     | 5) Femenino | Masculino | Marginac. Media:    | 0             | (A)<br>(7) | 0          |
| Poblac, Mestiza:    | 0           | 0         | Marginac. Baja:     | 0             | *          | 0          |
| Poblac, Indígena:   | 0           | 0         | Marginac. Muy Baja: | Ó             | *          | 0          |
| Poblac. Inmigrante: | 0           | 0         | Total:              |               | 0          | 0          |
| Poblac, Otros:      | 0           | 0         | SXPX L              | 1-1/          | X          |            |

106,009

- 1. Visualizará el número de trimestre según lo seleccionado.
- 2. Visualizará las funciones de guardar y regresar, a la pantalla anterior.
- 3. Visualizará el apartado de Aprobado, el cual estará inhabilitado conteniendo los datos ratificados.
- 4. Visualizará el apartado de Modificado, el cual cambiará cuando una meta se modifique, en caso contrario retomará automáticamente los datos del apartado de aprobado.
- 5. En el apartado de Avances, permite capturar el avance trimestral de los indicadores estratégicos.

Nota: Una vez incorporada la información de los avances procederá a realizar el envío correspondiente, ver «C2.Envío de Avances».

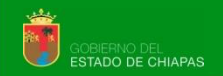

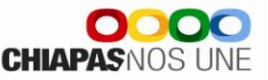

#### **B.4. DESGLOSE DE COMPONENTES** EXCLUSIVO PARA PROYECTOS DE INVERSIÓN

Para capturar el seguimiento del desglose de componentes debe dar clic en el ícono es des del cual le permitirá visualizar la siguiente pantalla:

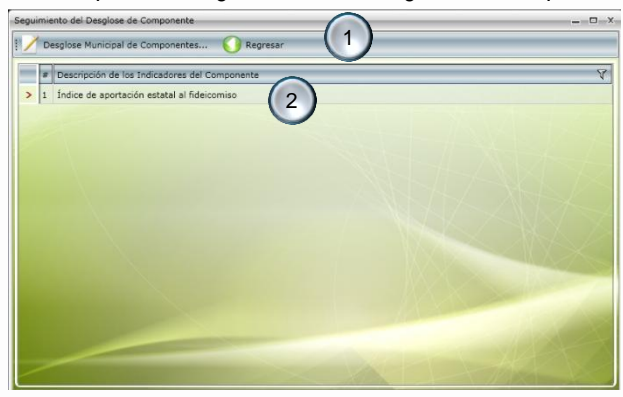

1. En la parte superior de la pantalla visualizará los iconos de Desglose Municipal de Componentes y Regresar, a la pantalla anterior.

2. Visualizará listado de indicadores que se les dará seguimiento.

Al dar clic en el ícono que podrá capturar los avances correspondientes por localidad.

Desglose Municipal de Componentes... visualizará la siguiente pantalla, en la

3. En la parte superior de la pantalla visualizará los íconos: Editar, Guardar, Cancelar y Regresar, a la pantalla anterior.

4. Visualizará automáticamente relación de municipios con sus respectivas localidades.

5. En el icono permite capturar los avances correspondientes del municipio o ver la información ya capturada.

Nota: Una vez incorporada la información de los avances procederá a realizar el envío correspondiente, ver «C2.Envío de Avances».

| iditar Desglose del Con   | nponente               | Cancelar R         | egresar        | 3                          | )         |           | _         |           |          |             | - Ø   |
|---------------------------|------------------------|--------------------|----------------|----------------------------|-----------|-----------|-----------|-----------|----------|-------------|-------|
| Municipio V               | Localidad V            | Beneficiario V Car | it, Benef, V F | resupuesto V               | Trim, 1 V | Trim, 2 😵 | Trim, 3 😵 | Trim, 4 😪 | Total V  |             |       |
| > Berriozabal             | El Calvario            | Habitante          | 1.500          | \$1,500.00                 | 1.000.00  | 1.000.00  | 1.000.00  | 1.000.00  | 4.000.00 | $\bigcirc$  |       |
| Chiapa de Corzo           | Felipe Carrillo Puerto | Habitante          | 1,500          | \$1,500.00                 | 1.00      | 1.00      | 2.00      | 3.00      | 7.00     | (A)         |       |
| Suchiapa                  | El Horizonte           | Habitante          | 1,500          | \$1,500.00                 | 15.00     | 16.00     | 17.00     | 18.00     | 66.00    |             |       |
| Tuxtla Gutiérrez          | Tuxtla Gutiérrez       | Habitante          | 718,600        | \$1,000,000.00             | 0.00      | 1.00      | 0.00      | 0.00      | 1.00     | -           |       |
|                           |                        |                    |                |                            |           |           |           |           |          |             |       |
| tedificado:               | Trim                   | restre 1<br>0.00 * |                | rimestre 2                 | 00        | Tri       | mestre 3  | 0.00      |          | Trimestre 4 | Total |
| Mances                    |                        | 0.00               |                |                            |           |           |           | 0.00      | -        | 0.00        |       |
| International State       | _                      | 0.00               |                |                            | 0 4       |           |           | 0         | -        | 0.00        |       |
| Análisis de R<br>Justific | esuita<br>ación:       |                    |                | (                          | 5         |           |           | - 16      |          |             |       |
|                           |                        |                    |                | and a second second second |           |           | 10000     |           |          |             |       |

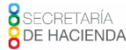

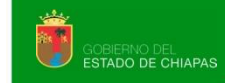

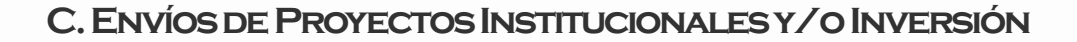

Proyectos

Antes de realizar el proceso de envío (Datos o Avances), se sugiere verificar que todos los apartados cuenten con la información correspondiente.

Para realizar el envío de proyectos estratégicos dar clic en el siguiente ícono

| Er | ivio i | de Proyectos | Institucio | nales | _ |   |     |       |      |      |      |      |        |                                                         |                 |                 |          |   |
|----|--------|--------------|------------|-------|---|---|-----|-------|------|------|------|------|--------|---------------------------------------------------------|-----------------|-----------------|----------|---|
| ð  | • Da   | atos         | Avances    |       | 0 | 1 |     |       |      |      |      |      |        |                                                         |                 |                 |          |   |
| F  |        | Número 🏹     | Dep 🕅      | UR 🖓  | - | 1 | SFY | SSF 🖓 | PS 🖓 | pp V | PE V | V IA | PEst 🕅 | Nombre 🛛 🕅                                              | Aprobado 💡      | Nodificado 🕅    | Status 🖓 | ŀ |
| )  |        | 201300129    | 7 21111110 | 45    | 1 | 5 | 2   | 1     | P    | 135  | 000  | G01  | A001   | Mejoramiento a los procesos de gestoria de la informa   | \$3,733,922.69  | \$3,733,922.69  | INICIAL  | 1 |
|    |        | 201300129    | 3 21111110 | 39    | 1 | 5 | 2   | 1     | P    | 180  | 000  | A05  | A002   | Soporte Tecnológico al Programa de Gobierno Exprés      | \$380,753.54    | \$380,753.54    | INICIAL  |   |
|    |        | 201300128    | 21111110   | 39    | 1 | 5 | 2   | 1     | P    | 180  | 000  | A05  | A001   | Modernización informática                               | \$13,080,813.25 | \$13,080,813.25 | INICIAL  |   |
|    |        | 201300143    | 7 21111110 | 40    | 1 | 5 | 2   | 1     | P    | 180  | 000  | C09  | A001   | Integración y desarrollo de procesos de planeación, or  | \$4,416,597.18  | \$4,416,597.18  | INICIAL  |   |
|    |        | 201300123    | 3 21111110 | 08    | 1 | 5 | 20  | 415   | P    | 180  | 000  | F04  | A001   | Evaluación y Consolidación de Estados Financieros y P   | \$8,028,993.30  | \$8,028,993.30  | INICIAL  |   |
|    |        | 201300124    | 7 21111110 | 15    | 1 | 5 | 2   | 1     | P    | 180  | 000  | G01  | A006   | Gestión y Evaluación de Proyectos Estratégicos          | \$1,921,262.22  | \$1,921,262.22  | INICIAL  |   |
|    |        | 201300078    | 21111110   | 19    | 1 | 5 | 2   | SF    | PR   | 187  | 000  | \$06 | A004   | Coordinación de Operaciones Financieras de Pago.        | \$5,016,682.63  | \$5,016,682.63  | INICIAL  | 1 |
|    |        | 201300139    | 5 21111110 | 37    | 1 | 5 | 2   | 1     | P    | 187  | 000  | S06  | A001   | Administración de los Fondos Públicos del Gobierno de   | \$3,036,698.71  | \$3,036,698.71  | INICIAL  |   |
|    |        | 201300117    | 21111110   | 30    | 1 | 5 | 2   | 1     | р    | 188  | 000  | C05  | A001   | Salvaguardar el interés jurídico de la Secretaria       | \$11,721,549.61 | \$11,721,549.61 | INICIAL  |   |
|    |        | 201300126    | 5 21111110 | 13    | 1 | 5 | 2   | 1     | P    | 185  | 000  | H01  | A003   | Seguimiento y evaluación de fideicomisos estatales      | \$1,979,848.61  | \$1,979,848.61  | INICIAL  |   |
|    |        | 201300128    | 5 21111110 | 18    | 1 | 5 | 2   | 1     | P    | 185  | 000  | H01  | A002   | Seguimiento, evaluación y control del sector paraestat  | \$2,195,690.78  | \$2,195,690.78  | INICIAL  |   |
|    |        | 201300130    | 7 21111110 | 33    | 1 | 5 | 2   | 1     | P    | 185  | 000  | H01  | A001   | Coordinación del Sector Paraestatal                     | \$13,226,030.36 | \$13,226,030.36 | INICIAL  |   |
|    |        | 201300135    | 8 21111110 | 12    | 1 | 5 | 2   | 1     | P    | 186  | 000  | MOS  | A001   | Modernización estructur                                 | \$6,910,249.10  | \$6,910,249.10  | INICIAL  |   |
|    |        | 201300049    | 5 21111110 | 09    | 1 | 5 | 2   | 1     | Ρ    | 187  | 000  | S06  | A003   | Administracional sos Financieros del Gobierno c         | \$6,713,307.07  | \$6,713,307.07  | INICIAL  |   |
|    |        | 201300106    | 3 21111110 | 10    | 1 | 5 | 2   | 1     | P    | 187  | 000  | S06  | A002   | Atención a Municipios y Análisis Económico-Financiero   | \$4,999,759.21  | \$4,999,759.21  | INICIAL  | l |
|    |        | 201300056    | 3 21111110 | 34    | 1 | 5 | 2   | 1     | P    | 184  | 000  | P06  | A002   | Administración de la recaudación y servicios tributario | \$3,536,616.75  | \$3,536,616.75  | INICIAL  | l |
|    |        | 201300051    | 21111110   | 34    | 1 | 5 | 2   | 1     | P    | 184  | 000  | P06  | A005   | Desarrollo Regional de los Servicios Hacendarios        | \$85,496,197.06 | \$85,496,197.06 | INICIAL  |   |
|    |        | 201300040    | 5 21111110 | 34    | 1 | 5 | 2   | 1     | Ρ    | 184  | 000  | P05  | A006   | Operatividad de los Módulos Interactivos del Gobierno   | \$3,416,814.18  | \$3,416,814.18  | INICIAL  | l |
|    |        | 201300057    | 21111110   | 34    | 1 | 5 | 2   | 1     | Ρ    | 184  | 000  | P06  | A007   | Otorgar Incentivos con Base a Resultados                | \$12,672,555.90 | \$12,672,555.90 | INICIAL  |   |
|    |        | 201300036    | 5 21111110 | 01    | 1 | 5 | 2   | 1     | P    | 184  | 002  | P05  | A008   | Operatividad de los Módulos de Gobierno Exprés          | \$1,647,908.25  | \$1,647,917.25  | INICIAL  |   |
|    |        | 201300076    | 5 21111110 | 0 01  | 1 | 5 | 2   | 1     | Ρ    | 184  | 000  | P05  | A004   | Coordinar las áreas administrativas de la Subsecretari  | \$3,544,578.25  | \$3,544,592.25  | INICIAL  |   |
|    |        | 201300038    | 5 21111110 | 05    | 1 | 5 | 2   | 1     | Ρ    | 184  | 000  | D03  | A003   | Fiscalización                                           | \$10,568,221.09 | \$10,568,221.09 | INICIAL  | l |
|    |        | 201300034    | 7 21111110 | 07    | 1 | 5 | 2   | 1     | Ρ    | 184  | 000  | D03  | A002   | Honorarios y gastos de ejecución.                       | \$2,140,157.25  | \$2,140,157.25  | INICIAL  | l |
|    |        | 201300031    | 8 23111110 | 07    | 1 | 5 | 2   | 1     | P    | 184  | 000  | D03  | A001   | Recuperación de créditos fiscales                       | \$5,475,912.47  | \$5,475,912.47  | INICIAL  | l |
|    |        | 201300051    | 21111110   | 34    | 1 | 5 | 2   | 1     | P    | 184  | 000  | D03  | A004   | Recaudación de Impuestos en el Régimen de Pequeño       | \$9,887,402.85  | \$9,887,402.85  | INICIAL  | l |
|    |        | 201300029    | 21111110   | 16    | 1 | 5 | 2   | 1     | P    | 184  | 000  | P05  | A003   | Reemplacamiento vehicular 2013                          | \$65,904,503.77 | \$65,904,503.77 | INICIAL  | l |
|    | -      |              |            |       |   | - | -   |       | -    |      |      |      |        | *** * ** ** *                                           |                 |                 |          | ľ |
|    |        |              |            |       |   |   |     |       |      |      |      |      |        |                                                         |                 |                 | P Enviar |   |

#### C.1. ENVÍO DE DATOS

1.Permite seleccionar el tipo de envío que desea realizar, seleccionar inicialmente *Datos* (Este proceso será por única vez, de acuerdo a los plazos establecidos).

2. Visualiza la relación de proyectos capturados.

3. Permite realizar el envío de datos, automáticamente los programas cambiarán a status de trámite, el sistema emitirá un mensaje indicando que el proceso se ha realizado satisfactoriamente, así como la opción para imprimir los comprobantes. (Descargar el archivo y guardar).

CHIAPASNOS

CHIAPAS NOS UNE

#### C.2. Envío de Avances

Una vez capturados los avances de indicadores, dar clic en el icono de

Manual Operativo Siahe 2013

1.Permite seleccionar el tipo de envío que desea realizar, seleccionar *Avances* (será trimestralmente, de acuerdo a los plazos establecidos en las normas presupuestarias).

2. Visualizará relación de proyectos capturados.

3. Permite realizar el envío de avances, una vez realizado el proceso, el apartado de captura y envío del trimestre correspondiente quedará cerrado.

El sistema emitirá de forma automática un mensaje donde especificará que el proceso se ha realizado satisfactoriamente, así como la opción para imprimir los comprobantes. (Descargar el archivo y guardar).

royectos el cual le

el cual le mostrará la siguiente pantalla:

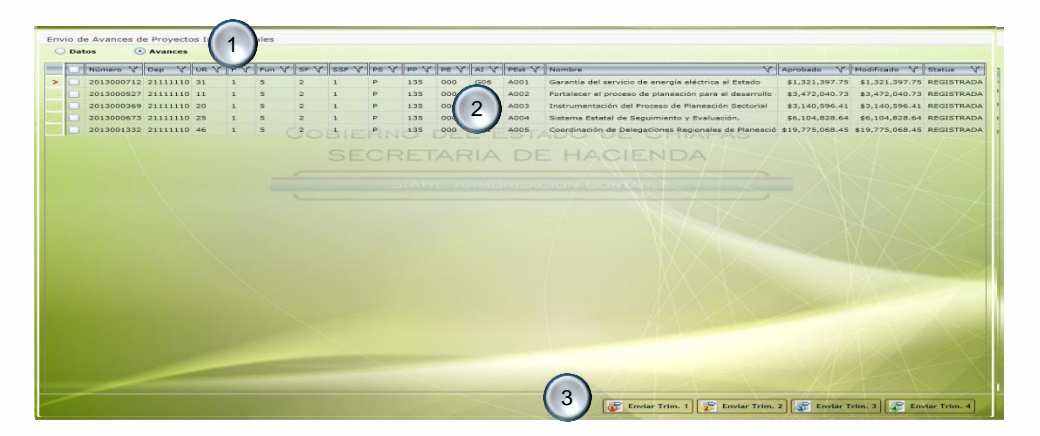

Una vez generado y respaldado el comprobante, éste deberá enviarlo de manera oficial a la Secretaria de Hacienda/Dirección de Política del Gasto.

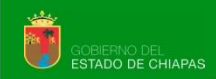

#### VII. CATÁLOGOS

Para realizar la impresión de catálogos dar clic en:

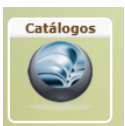

Visualizará la siguiente pantalla:

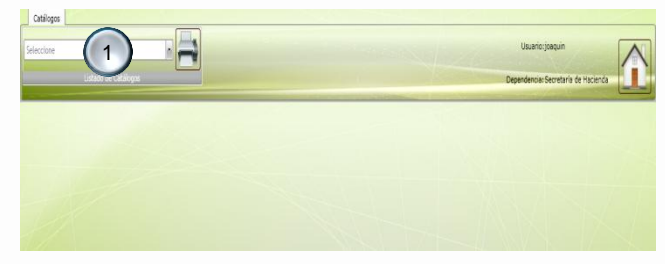

Para la alta o modificación de Titulares deberá realizar lo siguiente:

Elegir el catálogo de «Titulares», posteriormente:

1. Para modificar el titular deberá posicionarse sobre el registro, automáticamente

se habilitarán en la parte inferior los iconos de Modificar y Eliminar.

2. Para dar de alta un Titular deberá dar clic en nuevo.

Al dar clic en modificar se habilitará la siguiente pantalla, en la que podrá elegir Corrección de Ortografía o Mantenimiento al Catálogo, así como Guardar o Cancelar la Modificación.

| Correccion   | Ortografia  |                                           |   |
|--------------|-------------|-------------------------------------------|---|
| Dependencia: | Secretaría  | a de Hacienda                             | + |
| Cargo:       | 0002 -      | Coordinador General del Grupo Estratégico | - |
| Clave:       | E           |                                           |   |
| Nombre:      | Lic. Cecili | o de Jesús Díaz Rincón                    |   |

1. Permite elegir los catálogos que integran los instrumentos normativos e imprimir.

| ecretaria de Hacienda                            | Eliminar<br>Jefe de la Unidad de Apovo                    | Administrativo u Homólogo | O <sub>g</sub> D <sub>l</sub> | María Fernanda Córdova A                             | DE C |  |  |
|--------------------------------------------------|-----------------------------------------------------------|---------------------------|-------------------------------|------------------------------------------------------|------|--|--|
| ecretaria de Hacienda :<br>ecretaria de Hacienda | SubSecretario de Planeació<br>Presidente de la Junta de C |                           | T Mt                          | Arturo Busto Herrejon<br>ra. Juana María de Coss Leó | ACIE |  |  |
| ecretaria de Hacienda                            | Jefe de Unidad de Planeaci                                | ón u homólogo             | Z Lic                         | . Cecilio de Jesús Diaz Rinci                        | in   |  |  |
|                                                  |                                                           |                           |                               |                                                      |      |  |  |
|                                                  |                                                           |                           |                               |                                                      |      |  |  |
|                                                  |                                                           |                           |                               |                                                      |      |  |  |
|                                                  |                                                           |                           |                               |                                                      |      |  |  |
|                                                  |                                                           |                           |                               |                                                      |      |  |  |
|                                                  |                                                           |                           |                               |                                                      |      |  |  |
|                                                  |                                                           |                           |                               |                                                      |      |  |  |
|                                                  |                                                           |                           |                               |                                                      |      |  |  |
|                                                  |                                                           |                           |                               |                                                      |      |  |  |
|                                                  |                                                           |                           |                               |                                                      |      |  |  |
|                                                  |                                                           |                           |                               |                                                      |      |  |  |
|                                                  |                                                           |                           |                               |                                                      |      |  |  |

SECRETARÍA DE HACIENDA CHIAPAS NOS I

Secretaría de Hacienda Subsecretaría de Programación y Presupuesto Dirección General de Presupuesto y Cuenta Pública Dirección de Política del Gasto Departamento de Análisis y Política del Gasto

#### DUDAS O SUGERENCIAS COMUNICARSE A:

Lic. Tomas Gustavo Coello Hernández anagasto @haciendachiapas.gob.mx Lic. Lizbeth Susana Flores Domínguez esdesgasto @gmail.com Lic. Blanca Irene Escobar Megchún sfinanzas @hotmail.es Lic. Sofía Carolina Aguilar Flores saguilarhaciendachiapas @gmail.com Lic. Clarivel Hernández Hernández clarivelhernandezhernandez @gmail.com Lic. José Joaquín Tondopó Jonapá topojo13@gmail.com

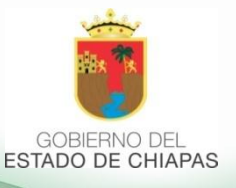

Oficina de Estrategias y Desempeño del Gasto

Tel. 69 1 40 43 Ext. 65193 y 65399